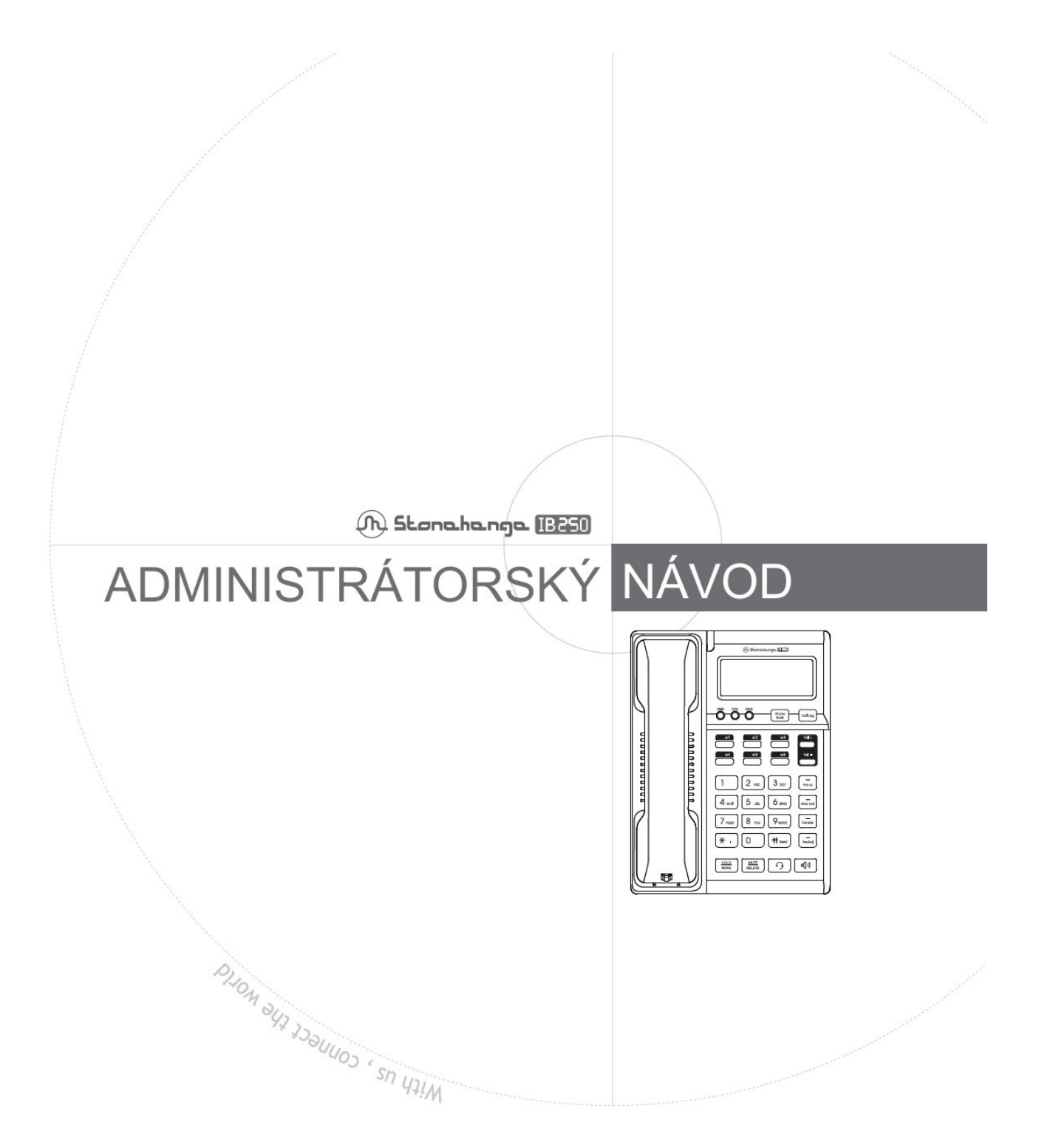

Pracovní verze 0.95CZ !

CE

| BEZPEČNOSTNÍ INFORMACE         | 5                                     |
|--------------------------------|---------------------------------------|
| ·                              |                                       |
| UVOD                           | 6                                     |
| Varianty telefonu              | e e e e e e e e e e e e e e e e e e e |
|                                |                                       |
| Volitelné příslušenství        |                                       |
|                                |                                       |
| Popis přístroje                | 7                                     |
| Čelní pohled                   |                                       |
| <u>Tlačítka</u>                | 8                                     |
| Mapa znaků                     | 9                                     |
| Boční strana                   | 9                                     |
| Zadní strana                   | 9                                     |
| Displej                        |                                       |
|                                |                                       |
| ZAPOJENÍ A NASTAVENÍ TELEFONU  | 11                                    |
|                                |                                       |
| Zapojení přístroje             |                                       |
|                                |                                       |
| ZÁKLADNÍ NASTAVENÍ             |                                       |
|                                |                                       |
| Přiřazení IP adresy            |                                       |
| Dynamická IP (DHCP)            |                                       |
| Změna IP adresovacího schematu |                                       |
| <u>PPPoE</u>                   |                                       |
| Nastavení NAT                  |                                       |
| SIP Server                     |                                       |
| <u>Účet</u>                    |                                       |
| Outbound IP Server             |                                       |
| Server zpráv                   |                                       |
| VLAN                           |                                       |
| QoS                            |                                       |
| <u>Zprávy</u>                  |                                       |
| Kontrast                       |                                       |
| Jazyk                          |                                       |
| Resetování                     |                                       |
| Restart                        |                                       |
| Aktualizace                    |                                       |

| DHCP TFTP                   |    |
|-----------------------------|----|
| Statická TFTP               | 24 |
| HTTP                        | 25 |
| Test Autoprovisioningu      |    |
| Změna OS                    |    |
|                             |    |
| Použití telefonu            |    |
| Odchozí hovor               |    |
| Přijmutí hovoru             |    |
| Funkce telefonu             |    |
| Nastavení hlasitosti        |    |
| Mute                        |    |
| Hold                        |    |
| Melodie vyzvánění           |    |
| Call waiting                |    |
| Přepojení, předání hovoru   |    |
| Konference 3 účastníků      |    |
| Přesměrování hovoru         |    |
| <u>DND</u>                  |    |
|                             |    |
| Zobrazení nastavení         |    |
| Zobrazení nastavení sítě    |    |
| Zobrazení S/W verze         |    |
| Zobrazení MAC               |    |
|                             |    |
| Telefonní seznam            |    |
| Uložení telefonního čísla   |    |
| Vyhledání telefonního čísla |    |
| Úprava položky seznamu      |    |
| Vymazání položky            |    |
| WEB SETTING                 |    |
|                             |    |
| Systèmové informace         |    |
| S/W information             |    |
| Nastavení účtu              |    |
| Account                     |    |
| Server                      |    |

Service.....

.48

| udio            | 49        |
|-----------------|-----------|
| dvanced setting | <u>50</u> |

| Nastavení telefonu | 51        |
|--------------------|-----------|
| Phone Password     | 51        |
| Network            |           |
| VLAN/QoS           | <u>53</u> |
| <u>Time</u>        |           |
| Language           |           |

| Nastavení funkcí | 54 |
|------------------|----|
| Functions        |    |
| Speed dial key   |    |
| MultiNumber Ring |    |
| Phone book       |    |

| Management telefonu                   |            |
|---------------------------------------|------------|
| Reboot                                |            |
| Factory default                       |            |
| Auto Provision                        |            |
| S/W Upgrade                           |            |
| PŘÍLOHY                               | 60         |
| Ζάκι αρνί ρρογοζνί α εμγρογά μι άξενί | 64         |
|                                       | <u></u> 01 |

# Bezpečnostní informace

Přečtěte si pozorně tento návod k použití. Nestavte nádoby obsahující tekutiny do blízkosti přístroje Nepoužívejte přístroj v prašném a vlhkém prostředí, nebo v prostředí s velkými výkyvy teplot. Neumísťujte přístroj na přímé sluneční světlo a do blízkosti zdrojů tepla Na přístroj neodkládejte žádné těžké předměty Přístroj v případě nutnosti čistěte suchým hadříkem. Nikdy nepoužívejte rozpouštědla Pokud došlo k poškození přístroje, do přístroje zatekla tekutina nebo přístroj nepracuje normálně podle tohoto návodu, odpojte jej a obraťte se na autorizovaný servis. Přístroj v žádném případě sami nerozebírejte.

# Úvod

Telefonní přístroj IB-250 je internetový telefon, který může být použit kdekoliv, kde je připojení k serveru (Soft Swith, IP ústředna), který podporuje telefonní standard SIP, nebo umožňuje přihlášení ke službě internetové telefonie. Telefon je určen pro použití v business prostředí.

Tento návod k obsluze popisuje uživatelské nastavení a použití telefonu. Telefon je dodáván také v provedení PoE, které umožňuje napájet přístroj prostřednictvím kabelu LAN a zlepšit tak pracovní prostředí uživatele. Pro komfortní a intensivní využívání je dodávána varianta s možností připojení náhlavní soupravy.

| Pozn.: | SIP - Session Initiation Protocol (RFC3216) je protokol pro VoIP telefonii                         |
|--------|----------------------------------------------------------------------------------------------------|
| Pozn.: | POE - Power Over Ethernet (IEEE802.3af) je mezinárodní standard umožňující napájení po kabelu LAN. |
|        | Přístroj pak nepotřebuje napájecí adaptér.                                                         |

## Varianty telefonu

```
IB-250-12345
```

- ① Barva
  - W bílá
  - B černá
- 2 Druh LCD
  - C Znakový
  - G Grafický
- ③ Velikost paměti, NAT
  - 2 2MB Flash, 8MB SDRAM
  - 4 4MB Flash, 16MB SDRAM; funkce NAT/PAT; PPPoE
- ④ POE
- P s POE
- N bez POE
- ⑤ FXO port
  - O s FXO portem

Obsah dodávky

Sluchátko, telefonní kabel

Ethernet kabel (UTP kat. 5; délka 1,5m)

Uživatelský návod k obsluze

Síťový napájecí adaptér (110~240V/ DC5V, 1A)

Stojánek (sklon 28.5°)

# Volitelné příslušenství

Stojánek (sklon 11,5°)

Náhlavní souprava

## Popis přístroje

Čelní pohled

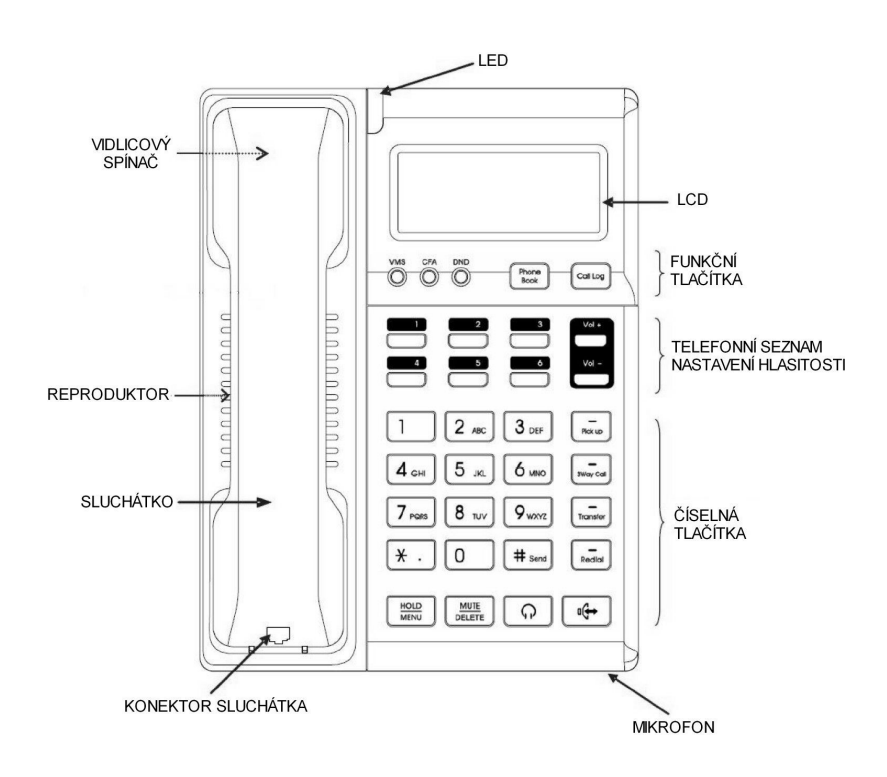

### Tlačítka

| Tlačítko                                                           | Funkce                                                                             |  |  |  |  |
|--------------------------------------------------------------------|------------------------------------------------------------------------------------|--|--|--|--|
| VMS                                                                | Hlasové zprávy – Voice message service                                             |  |  |  |  |
| Slouží pro připojení k serveru hlasových zpráv (je-li podporováno) |                                                                                    |  |  |  |  |
| CFA                                                                | Přesměrování hovoru - Call forwarding                                              |  |  |  |  |
| $\bigcirc$                                                         | Aktivace přesměrování hovoru na jiné číslo                                         |  |  |  |  |
| DND                                                                | DND - Do not disturb                                                               |  |  |  |  |
| $\bigcirc$                                                         | Odmítnutí všech příchozích hovorů                                                  |  |  |  |  |
| Phone                                                              |                                                                                    |  |  |  |  |
| Book                                                               | Otevření telefonního seznamu                                                       |  |  |  |  |
|                                                                    | V menu krok znět (ESC)                                                             |  |  |  |  |
|                                                                    |                                                                                    |  |  |  |  |
| Call Log                                                           | Otovření osznamu přísbozích a odobozích voléní                                     |  |  |  |  |
|                                                                    |                                                                                    |  |  |  |  |
| M1 M2 M3                                                           |                                                                                    |  |  |  |  |
| M4 M5 M6                                                           |                                                                                    |  |  |  |  |
|                                                                    |                                                                                    |  |  |  |  |
| Vol +                                                              | Volume Button                                                                      |  |  |  |  |
| Vol -                                                              | Zavěšený stav: nastavení hlasitosti vyzvánění                                      |  |  |  |  |
|                                                                    | Vyvěšený stav: nastavení hlasitosti ve sluchátku, náhlavní soupravě a reproduktoru |  |  |  |  |
|                                                                    | V menu seznamů: procházení tel. seznamem, seznamy příchozích a odchozích hovorů    |  |  |  |  |
| 1 2 ABC 3 DEF 4 GHI 5 JKL                                          | Číselná tlačítka                                                                   |  |  |  |  |
| O MNO 7 PGRS O TUV 9 WXYZ U                                        | Tlačítka pro zadávání čísel a pímen                                                |  |  |  |  |
| <del>×</del> .                                                     | Pro zadávání IP jednotlivých částí IP adres (místo ".")                            |  |  |  |  |
|                                                                    | Potvrzovací tlačítko (krok dále) při práci s menu telefonu                         |  |  |  |  |
| # Send                                                             | Tlačítko pro zahájení volby čísla.                                                 |  |  |  |  |
|                                                                    | Zamítací tlačíno (Cancel při práci s menu telefonu                                 |  |  |  |  |
|                                                                    | Konference 3 účastníků                                                             |  |  |  |  |
|                                                                    | konference 3 účastníků (3PTY)                                                      |  |  |  |  |
| Bekup                                                              | Vyzvednutí jiné linky                                                              |  |  |  |  |
|                                                                    | Vyzvednutí volání určeného na jiný telefon ve stejném číslovacím segmentu.         |  |  |  |  |
| -<br>Tomadar                                                       | Přepojení volání                                                                   |  |  |  |  |
| Indinater                                                          | Přepojení příchozího volání na jiné tel. číslo.                                    |  |  |  |  |
|                                                                    | Opakovaná volba                                                                    |  |  |  |  |
| Redial                                                             | Opakovaná volba naposledy volaného čísla                                           |  |  |  |  |
|                                                                    | Přidržení hovoru – HOLD                                                            |  |  |  |  |
| HOLD                                                               | Přidržení a znovu uvolnění hovoru.                                                 |  |  |  |  |
| MENU                                                               | MENU                                                                               |  |  |  |  |
|                                                                    | Vstup to menu telefonu.                                                            |  |  |  |  |
|                                                                    | MUTE                                                                               |  |  |  |  |
|                                                                    | Vypnutí mikrofonů přístroje.                                                       |  |  |  |  |
| MUTE<br>DELETE                                                     | DELETE                                                                             |  |  |  |  |
|                                                                    | Vymazání zadání v menu nastavení tel.                                              |  |  |  |  |
|                                                                    | *Pozn.: V klidovém stavu slouží k rvchlému znovuobnovení registrace.               |  |  |  |  |
| $\bigcirc$                                                         | Náhlavní souprava – Headset                                                        |  |  |  |  |
| <u> </u>                                                           | Zapnutí a vypnutí náhlavní soupravy (příslušenství)                                |  |  |  |  |
| (L)                                                                | Hlasitý telefon - Speaker Phone                                                    |  |  |  |  |
| "()"                                                               | Zannutí a wonutí hlasitého telefonu                                                |  |  |  |  |
|                                                                    |                                                                                    |  |  |  |  |

### **M**apa znaků

Jednotlivým číselným tlačítkům telefonu jsou přiřazena taktéž písmena dle následující mapy.

Jejich býběr provedete několikerým opakovaný stisknutím příslušného tlačítka.

|        | C  | Chybné za | adání upr | avíte stis | sknutím | MUTE<br>DELETE |    |    |    |
|--------|----|-----------|-----------|------------|---------|----------------|----|----|----|
| Stisk  | 1x | 2x        | 3x        | 4x         | 5x      | 6x             | 7x | 8x | 9x |
| Tlač.  |    |           |           |            |         |                |    |    |    |
| 1      | 1  |           |           |            |         |                |    |    |    |
| 2 ABC  | 2  | а         | b         | с          | А       | В              | С  |    |    |
| 3 DEF  | 3  | d         | е         | f          | D       | Е              | F  |    |    |
| 4 сні  | 4  | g         | h         | I          | G       | Н              | I  |    |    |
| 5 ы    | 5  | j         | k         | I          | J       | К              | L  |    |    |
| 6 MNO  | 6  | m         | n         | 0          | М       | Ν              | 0  |    |    |
| 7 PORS | 7  | р         | q         | r          | s       | Р              | Q  | R  | S  |
| 8 TUV  | 8  | t         | u         | v          | Т       | U              | V  |    |    |
| 9 wxvz | 9  | w         | х         | у          | z       | W              | Х  | Y  | Z  |
| 0      | 0  |           |           |            |         |                |    |    |    |
| * .    |    |           |           |            |         |                |    |    |    |
| # Send | #  |           |           |            |         |                |    |    |    |

### **B**oční strana

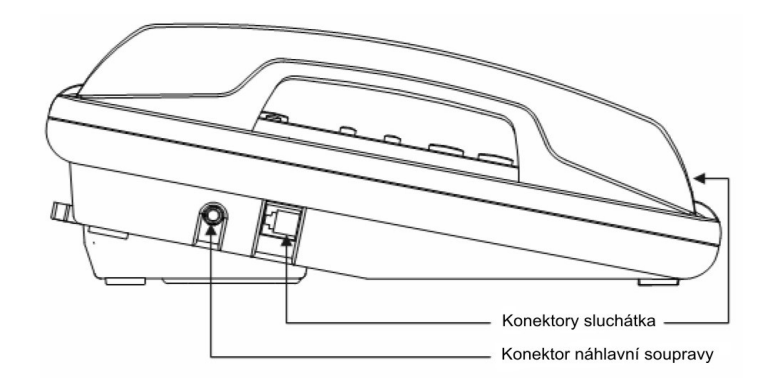

Zadní strana

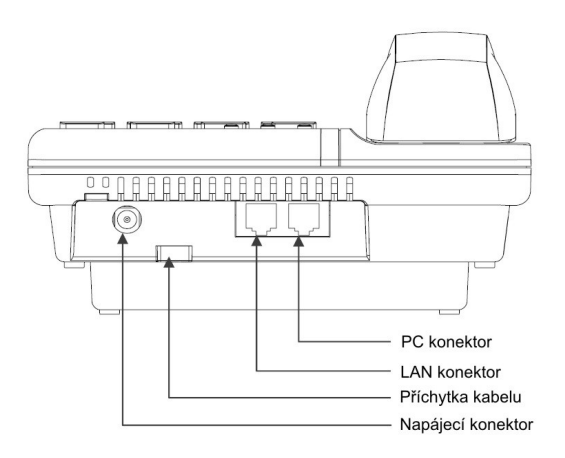

PC a LAN konektory telefonu jsou propojeny vestavěným 10/100Mbps Ethernet switchem s funkcí Auto-MIDX, která dovolule připojení jak přímého tak kříženého kabelu.

### LED

Zabudovaná LED umožňuje rychle zjistit stav telefonu.

Při příchozím volání LED bliká. Bliká i v případě, že je vypnuto vyzvánění.

### Příchozí volání

V průběhu příchozího hovoru bliká LED dioda. Pokud máte vypnuté hlasité vyzvánění, je to jediný způsob jak identifikovat příchozí hovor.

#### DISPLEJ

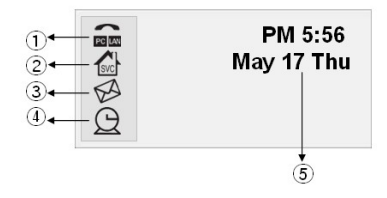

[

| IKONA                         | POPIS                                                                    |  |  |  |
|-------------------------------|--------------------------------------------------------------------------|--|--|--|
| <ol> <li>Stav sítě</li> </ol> | Zobrazuje stav LAN a PC portů                                            |  |  |  |
| ② Stav služby                 | Zobrazuje stav telefonu, jeho připravenost k volání                      |  |  |  |
| ③ Indikátor zpráv             | Indikuje přijatou zprávu                                                 |  |  |  |
| ④ Budík                       | ldikuje zapnutí budíku (není aktivní)                                    |  |  |  |
| 5 Hodiny                      | Zobrazuje aktuální čas. Správný čas nařídíte ve WEB menu telefonu.       |  |  |  |
|                               | Zapněte NTP server a zadejte jeho adresu. Vyberte správnou časovou zónu. |  |  |  |

# Zapojení a nastavení telefonu

Telefon lze nastavit dvěma způsoby. Pomocí jeho tlačítek nebo WEB prohlížečem (IE).

## Zapojení přístroje

① Připojte přívodní Ethernet UTP kabel do konektoru LAN (Pro současné připojení telefonu a PC do sítě, zapojte Ethernet kabel z počítače do konektoru PC na telefonu a kabel LAN do portu LAN na tel.)

Nezapojujte přívodní LAN kabel do portu PC na telefonu!

<sup>②</sup> Telefon a PC by měli být propojeny dodaným Ethernet kabelem.

③ Zapojte napájecí adaptér do sítě a nízkonapěťovou část do napájecího konektoru na telefonu. Zapnutí telefonu je po cca. 7~8 sec oznámeno zobrazením SW verze a typové řady, viz. obr.

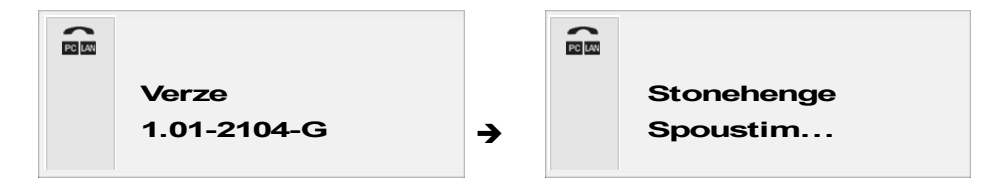

④ Při dodávce je po zapnutí telefon nastaven v módu DHCP.

Není-li v síti DHCP server, je nutné nastavit na telefonu statickou IP adresu. Po úspěšném získání IP adresy ze serveru bude její část zobrazena na LCD ve tvaru čtyřmístného čísla (položka LOCAL), kde poslední 3 číslice znamenají poslední trojčíslí přidělené IP adresy.

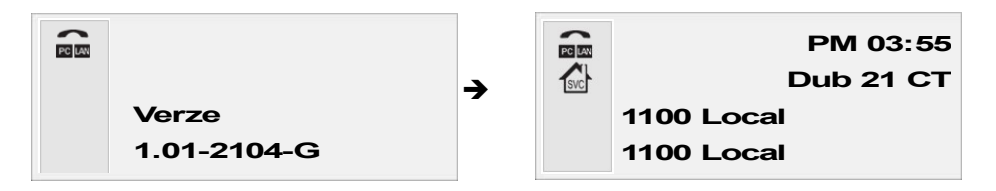

Obr.: Získávání IP adresy prostřednictvím DHCP → IP adresa byla přidělena

IP adresa je: 10.11.31.100, proto je na obr. Zobrazeno "1100".

Není-li v síti DHCP, bude na LCD po zapnutí zobrazeno, "Hledam DHCP..." a telefon nebude dále pokračovat v přihlašování. Další postup jak změnít IP je popsán v následující kapitole.

| Pozn.: | Vypnete-li telefon z napájeni | í, pak by jste | e jej měli o | pět zapnout | až za cca. | 30 sec. | jinak mohou | být na LCD | zobrazeny |
|--------|-------------------------------|----------------|--------------|-------------|------------|---------|-------------|------------|-----------|
|        | náhodné znaky.                |                |              |             |            |         |             |            |           |

## Základní nastavení

Průvodce nastavením účtu Průvodce umožňuje jednoduché zprovoznění (nastavení IP a účtu) přednastavených telefonů zejména ve firemním sektoru.

| <ul> <li>Msg</li> <li>Syst. Info.</li> <li>Nast. Funkci</li> <li>Nast. Tel.</li> </ul> | <ul> <li>Stiskněte HOLD<br/>průvodce.</li> <li>Je-li zobrazeno 'Hledám DHCP', stisknutí<br/>tlačítka HOLD<br/>NENU<br/>nebude reagovat. V tomto případě<br/>vyčkejte cca 10 sec. a postup opakujte.</li> </ul>                                                                                 |
|----------------------------------------------------------------------------------------|----------------------------------------------------------------------------------------------------|
| Pruvodce  Staticka IP  DHCP  PPoE                                                      | <ul> <li>② Vyberte jednu z metod pro získání IP adresy telefonu.</li> <li>Požadujete-li DHCP stiskněte <sup>2</sup>/<sub>AC</sub>.</li> <li>Chcete-li zadat IP adresu ručně stiskněte <sup>1</sup>/<sub>1</sub>, jinak stiskněte <sup>3</sup>/<sub>DF</sub> pro zadání údajů PPPoE.</li> </ul> |
| ID Uctu                                                                                | ③ Zadejte číslo telefonu (ID Uctu) a stiskněte Control .                                                                                                    |
| Heslo Uctu<br>—                                                                        | ④ Zadejte heslo účtu. Po zadání hesla stiskněte control .Telefon přejde během asi 2 sec. do klidového stavu.                                                                                                    |

Pozn.: Při zadávání údajů klávesnicí pozorně sledujte LCD. Kurzor se posune na další pozici cca za 1 sec. po zadání.

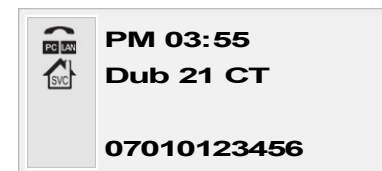

⑤ Po zadání účtu je tel. číslo zobrazeno v klidovém stavu na displeji.

## Přiřazení IP adresy

V telefonu je standardně nastaveno DHCP (Dynamic Host Configuration Protocol) IP schema. Není-li, pak IP adresa může být na DHCP změněna následujícím postupem.

### DYNAMICKÁ IP (DHCP)

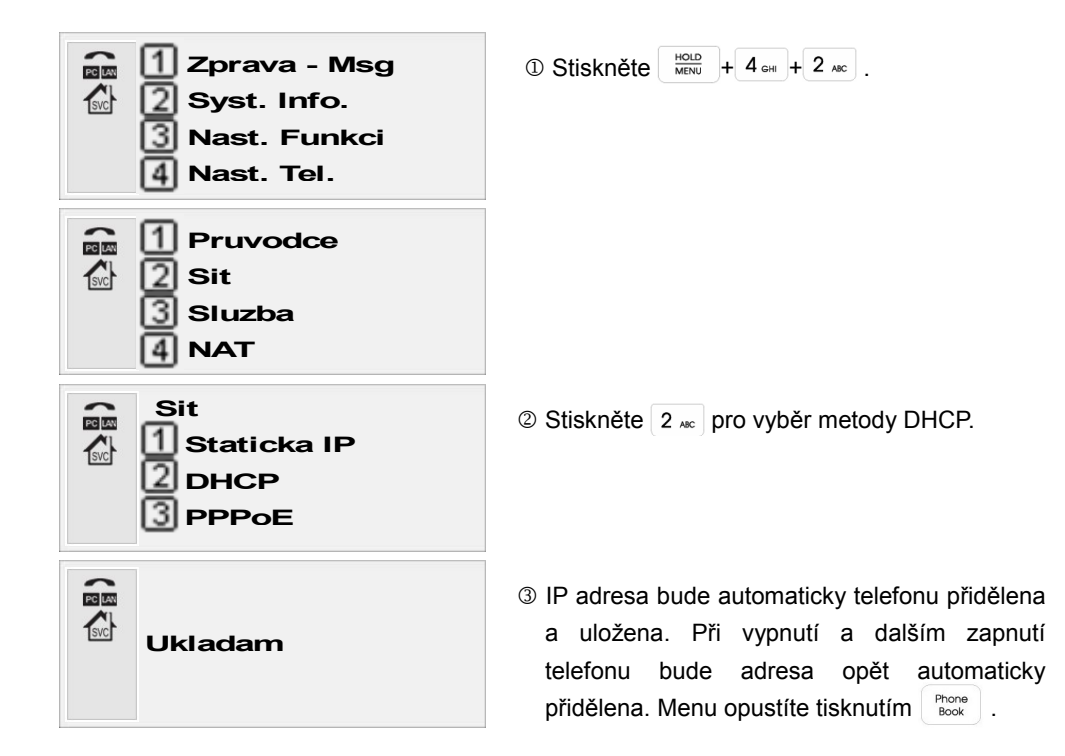

Změna IP adresovacího schematu

Změnu adresovacího schématu z dynamického na staticky provedete následovně . Na Obr. Je zobrazen stav telefonu po zapnutí.

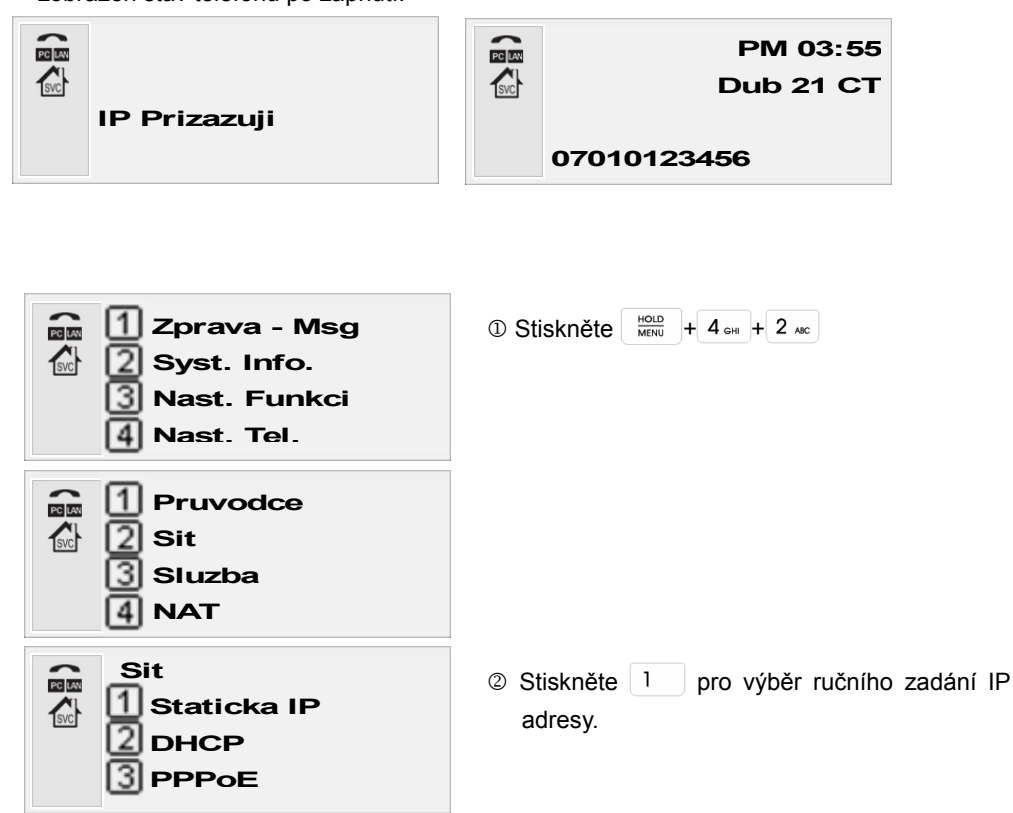

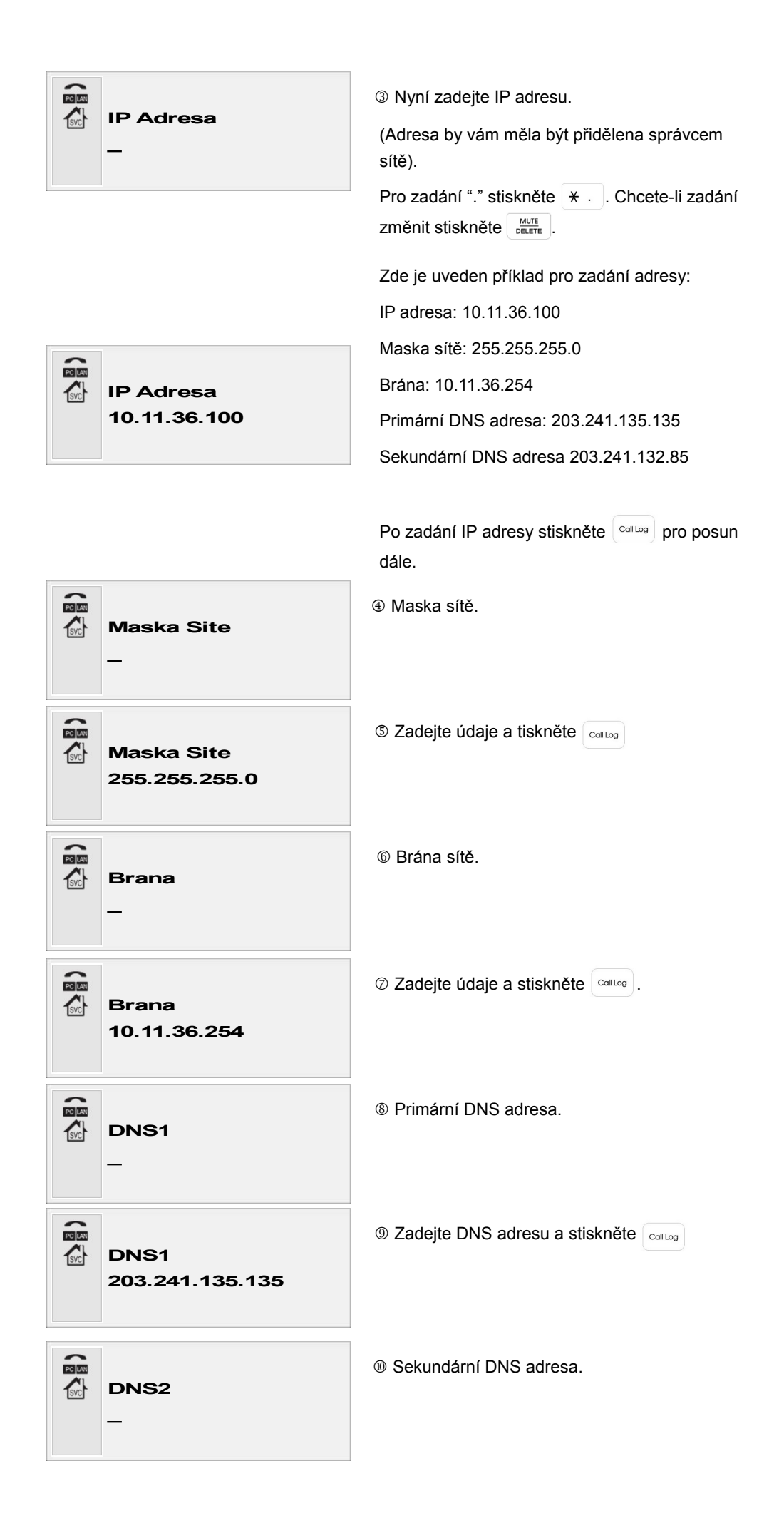

| DNS2<br>203.241.132.85 | 0 |
|------------------------|---|
| Ukladam                | 0 |

Zadejte sekundární adresu a stiskněte collog Nechcete-li adresu zadat, stiskněte přímo collog

Následně budou data uložena.

### ΡΡΡοΕ

Tento protokol je nejčastěji používán při připojení pomocí ADSL. Pro jeho zadání budete potřebovat

uživatelské jméno (ID) a heslo.

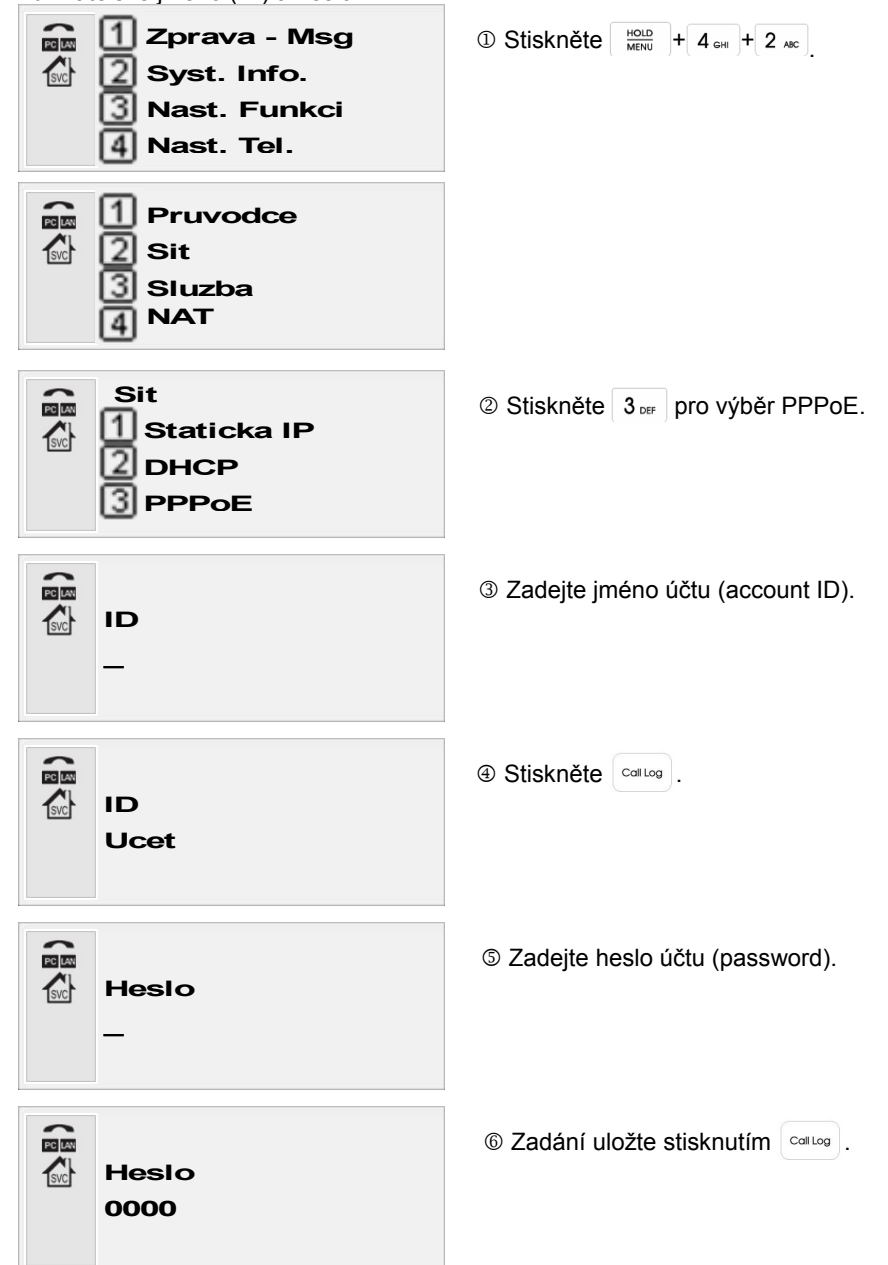

| MSS         |
|-------------|
| MSS<br>1420 |

⑦ Zadejte hodnotu MSS (Maximum segment size).

Nolbu potvrďte stisknutím 
 Callog
 .

## Nastavení NAT

| <ul> <li>I Zprava - Msg</li> <li>Syst. Info.</li> <li>Nast. Funkci</li> <li>Nast. Tel.</li> </ul> | ① Stiskněte HOLD<br>MENU + 4 GHH + 4 GHH v klidovém stavu.   |
|---------------------------------------------------------------------------------------------------|--------------------------------------------------------------|
| <ul> <li>Pruvodce</li> <li>Sit</li> <li>Sluzba</li> <li>NAT</li> </ul>                            |                                                              |
| NAT<br>2 Zap.<br>2 Vyp.                                                                           | ②. Stiskněte 1 pro aktivaci funkce.                          |
| PC Port IP<br>192.168.0.1                                                                         | ③ Zadejte požadovanou IP adresu PC portu a stiskněte control |
| DHCP Server<br>1 Zap.<br>2 Vyp.                                                                   | Stiskněte 1 pro zapnutí DHCP na PC     portu.                |
| Poc. Adresa<br>100                                                                                | S Zadejte počáteční adresu a stiskněte carlog.               |
| Rozsah IP                                                                                         |                                                              |

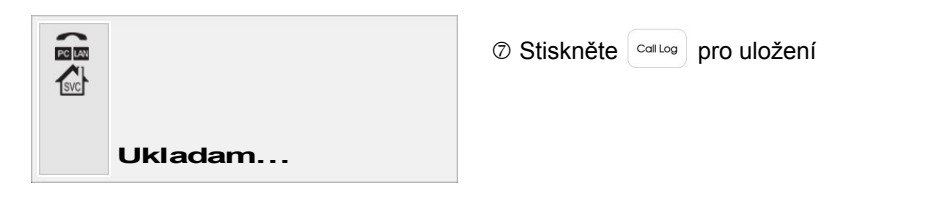

## SIP SERVER

| <ul> <li>I Zprava - Msg</li> <li>Syst. Info.</li> <li>Nast. Funkci</li> <li>Nast. Tel.</li> </ul> | ① V klidovém stavu telefonu stiskněte HOLD<br>MENU<br>4 GHI + 3 DEF.                              |
|---------------------------------------------------------------------------------------------------|---------------------------------------------------------------------------------------------------|
| <ul> <li>Pruvodce</li> <li>Sit</li> <li>Sluzba</li> <li>NAT</li> </ul>                            |                                                                                                   |
|                                                                                                   | ② Stiskněte 2 ARC.                                                                                |
| Server Zprav                                                                                      | <ul> <li>* Volba "Server Zprav" je zobrazena, pouze<br/>pokud je funce v síti aktivní.</li> </ul> |
| Admin. Heslo<br>Zadej. Heslo                                                                      | ③ Zadejte administrátorské heslo. Defaultně je<br>přednastaveno "9999".                           |
| <ul> <li>Proxy</li> <li>Registrar</li> <li>Outbound Proxy</li> <li>Server Zbrav</li> </ul>        | Stiskněte 1.                                                                                      |
| Server IP<br>_0.0.0.0                                                                             | S Zadejte IP adresu SIP serveru a stiskněte<br>(Callog).                                          |
| Server port                                                                                       |                                                                                                   |
|                                                                                                   |                                                                                                   |

Účet

| 1 Zprava - Msg<br>2 Syst. Info. |
|---------------------------------|
| 3 Nast. Funkci                  |
|                                 |

① Stiskněte HOLD MENU + 4 GHI + 3 DEF v klidovém stavu.

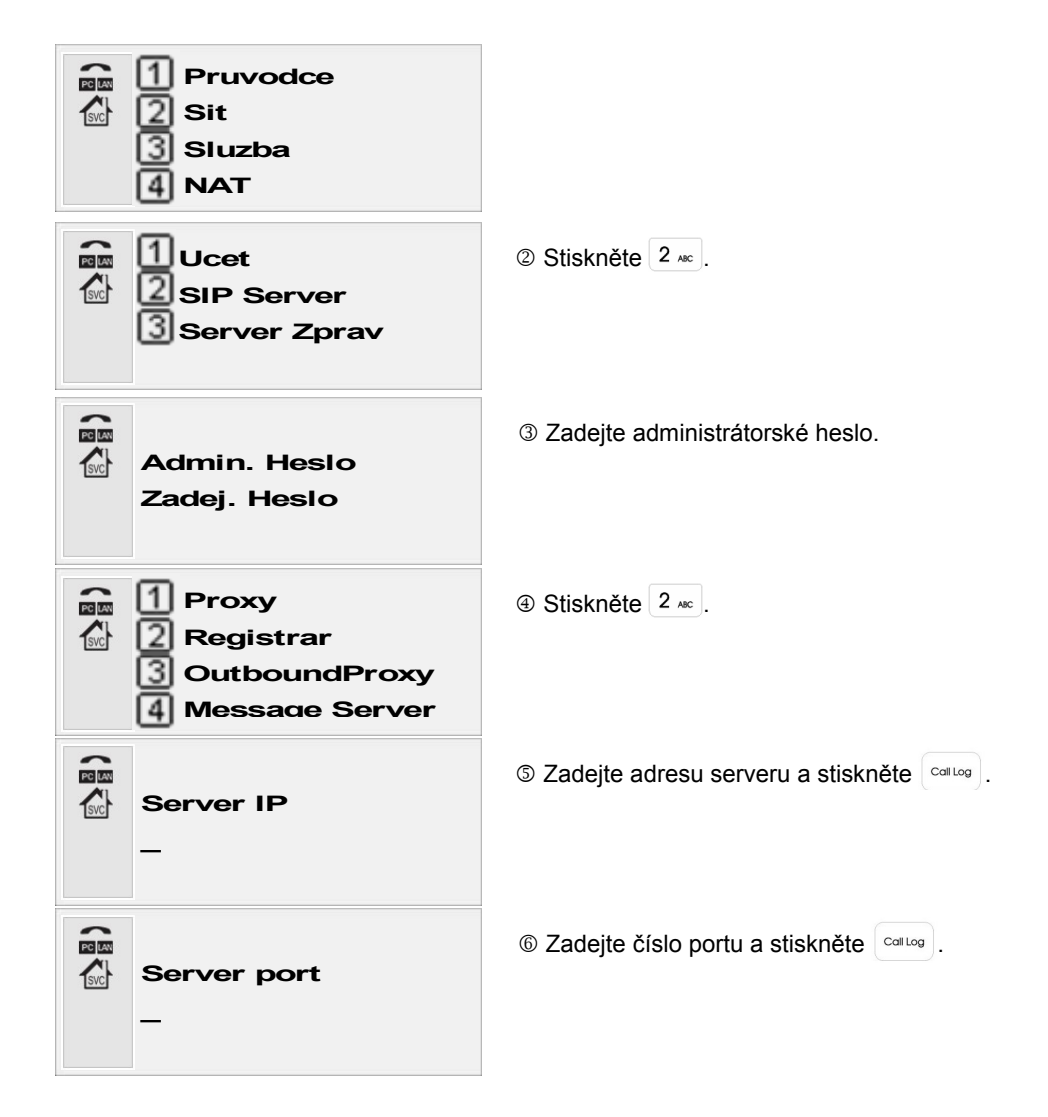

## OUTBOUND IP SERVER

| <ul> <li>1 Zprava - Msg</li> <li>2 Syst. Info.</li> <li>3 Nast. Funkci</li> <li>4 Nast. Tel.</li> </ul> | ① Stiskněte HOLD<br>MENU + 4 GHI + 3 DEF v klidovém<br>stavu. |
|----------------------------------------------------------------------------------------------------|---------------------------------------------------------------|
| <ul> <li>Pruvodce</li> <li>Sit</li> <li>Sluzba</li> <li>NAT</li> </ul>                                  |                                                               |
| Ucet<br>SIP Server                                                                                      | ② Stiskněte 2 ARC.                                            |
| Admin. Heslo<br>Zadej Heslo                                                                             | ③ Zadejte administrátorské heslo.                             |

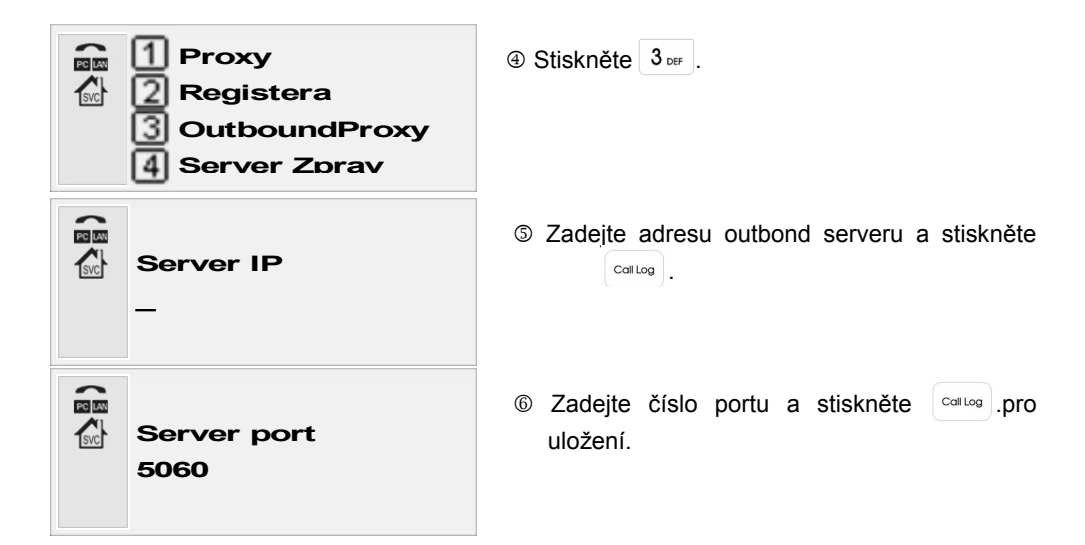

#### Server zpráv

| <ul> <li>2 Syst. Info.</li> <li>Nast. Funkci</li> <li>Nast. Tel.</li> </ul>               | ① Stiskněte HOLD<br>MENU + 4 GHI + 3 DEF v klidovém stavu. |
|-------------------------------------------------------------------------------------------|------------------------------------------------------------|
| <ul> <li>Pruvodce</li> <li>Sit</li> <li>Sluzba</li> <li>NAT</li> </ul>                    |                                                            |
| Ucet<br>2 Ucet<br>3 SIP Server<br>3 Server Zprav                                          | ② Stiskněte 2 xmc.                                         |
| Admin. Heslo<br>Zadej heslo                                                               | ③ Zadejte administrátorské heslo.                          |
| <ul> <li>Proxy</li> <li>Registrar</li> <li>OutboundProxy</li> <li>Server Zbrav</li> </ul> | ④ Stiskněte 4 GMM                                          |
| Server IP                                                                                 | S Zadejte adresu serveru zpráv a stiskněte<br>(Callog).    |
| Server port<br>5060                                                                       |                                                            |

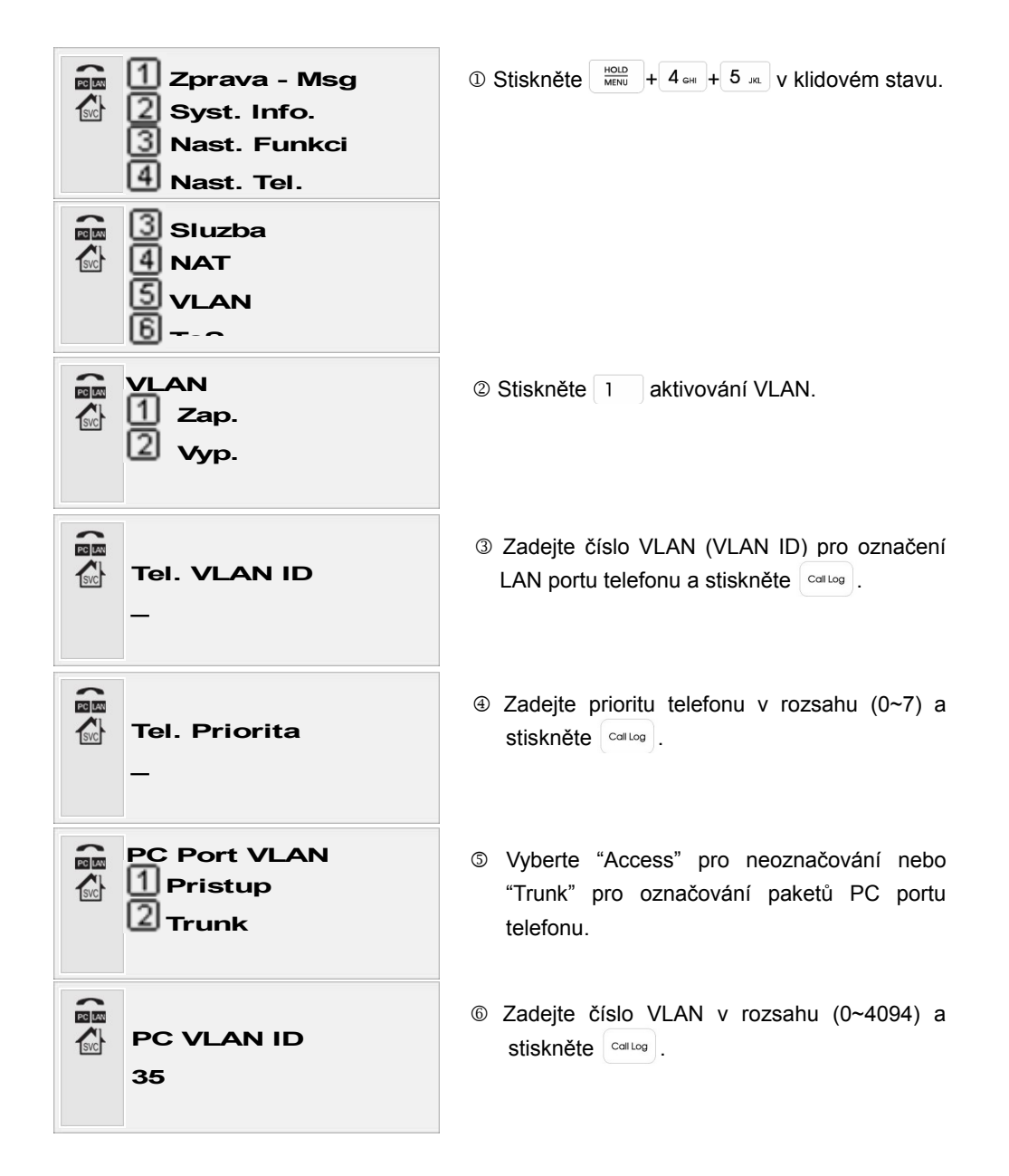

QoS

Telefon podporuje dva druhy zajištění kvality komunikace (QOS) ; 802.1p a ToS 2. 802.1p. ToS kontroluje QoS hodnotu v IP hlavičce a přenáší data v nastaveném pořadí. Funcke QoS vyžadují podporu dalších zařízení v síti, např. Routerů.

| PCLAN | 1 Msg         |
|-------|---------------|
| svc   | 2 Syst. Info. |
|       | Nast. Funkci  |
|       | 4 Nast. Tel.  |

① Stiskněte HOLD MENU + 4 GHH + 6 MNO V klidovém stavu pro otevření menu.

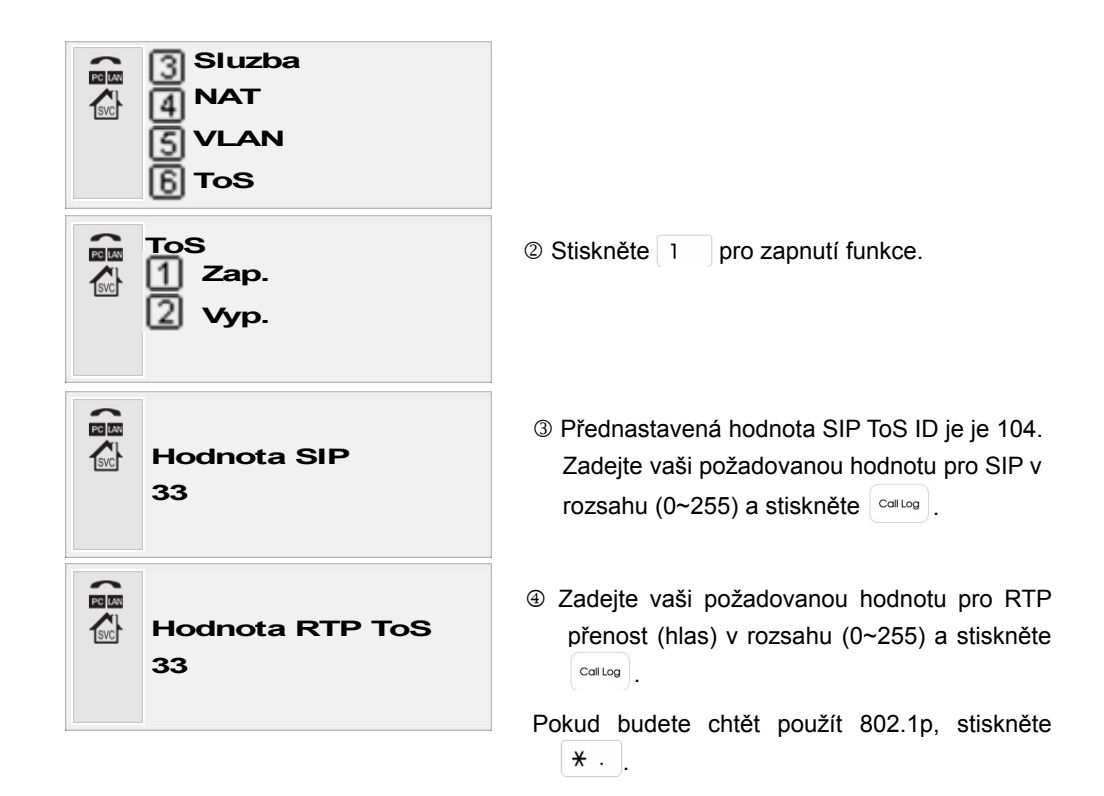

Zprávy

Telefon je schopen přijímat a odesílat SMS zprávy, pokud je tato služba podporována poskytovatelem. Není-li tato služba aktivní pak nemusí být, dle verze SW, ani toto menu v telefonu zobrazeno.

KONTRAST

| <ul> <li>Msg</li> <li>Syst. Info.</li> <li>Nast. Funkci</li> <li>Nast. Tel.</li> </ul> | ① Stiskněte HOLD<br>MENU + 4 GHH + 8 TUV v klidovém stavu<br>telefonu.                                                    |
|----------------------------------------------------------------------------------------|----------------------------------------------------------------------------------------------------|
| <ul> <li>ToS</li> <li>Zpravy Blok.</li> <li>Kontrast</li> <li>Jazyk</li> </ul>         |                                                                                                    |
| Kontrast                                                                               | ② Tlačíkty a nastavte požadovaný kontrast.                                                                                |
| <ul> <li>ToS</li> <li>Zpravy Blok.</li> <li>Kontrast</li> <li>Jazyk</li> </ul>         | ③ Nastavení uložíte stisknutím <sup>Coll Log</sup> .<br>Opakovaným stisknutím tlačítka <sup>Phone</sup> opustíte<br>menu. |

JAZYK

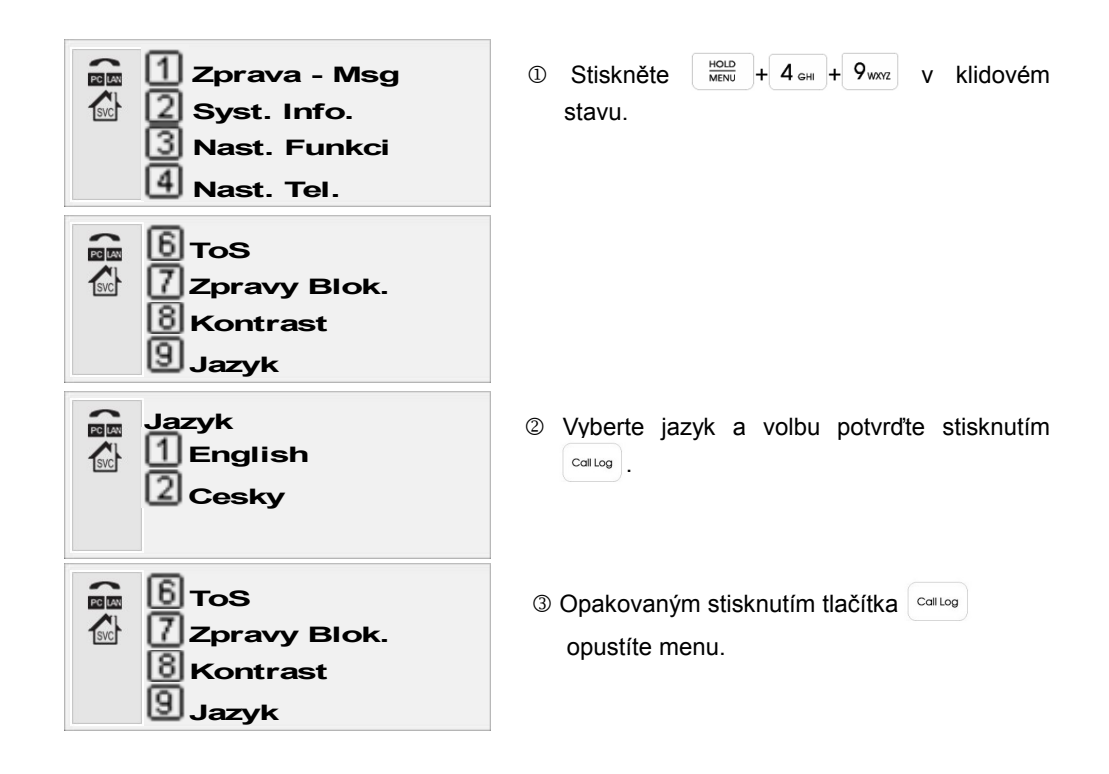

#### Resetování

Resetování umožňuje vymazat v telefonu všechny zadané hodnoty a vrátit nastavení tak jaké bylo při dodávce telefonu.

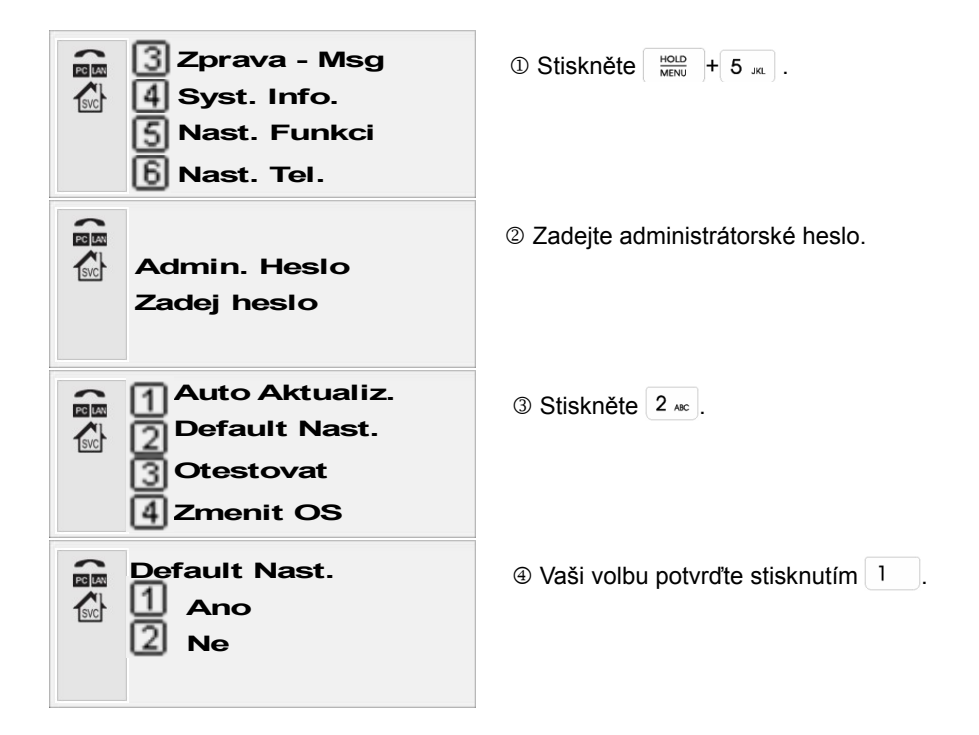

#### Restart

Můžete restartovat telefon pro spuštění aktualizace software a uplatnění některých nastavení. Restartování lze provést jak z menu telefonu tak z WEB menu.

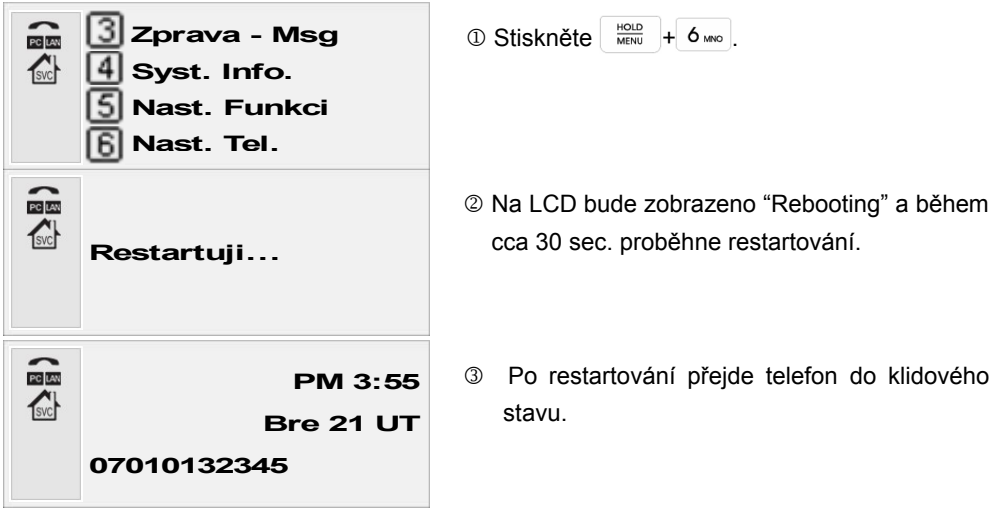

#### AKTUALIZACE

Telefon umožňuje automatickou aktualizaci svého nastavení. Konfigurační "soubor má tvar "MAC.cfg", kde MAC je MAC adresa příslušného telefonu, který má být aktualizován. Aktualizaci všech zařízení lze provést souborem "Default.cfg". Soubory mohou být umístěny buď na TFTP nebo HTTP serveru. Aktualizaci je možné provést třemi způsoby.

### DHCP TFTP

Aktualizace prostřednictvím TFTP s adresou poskytnutou DHCP serverem.

| PC LAN | 3 Nast. Funkci      | ① Stiskněte HOLD<br>MENU + 5 JKL v klidovém stavu. |
|--------|---------------------|----------------------------------------------------|
| SVC    | 4 Nast. Tel.        |                                                    |
|        | S Nastaveni Restart |                                                    |
|        | 6 1100 Local        |                                                    |
| PCLAN  |                     | ② Zadejte administrátorské heslo (9999).           |
| SVC    | Admin. Heslo        |                                                    |
|        | Zadej heslo         |                                                    |
|        |                     |                                                    |
| PC LAN | Auto Aktualiz.      | ③ Nyní stiskněte 1.                                |
| SVC    | Default Nast.       |                                                    |
|        | 3 Otestovat         |                                                    |
|        | 4 Zmenit OS         |                                                    |

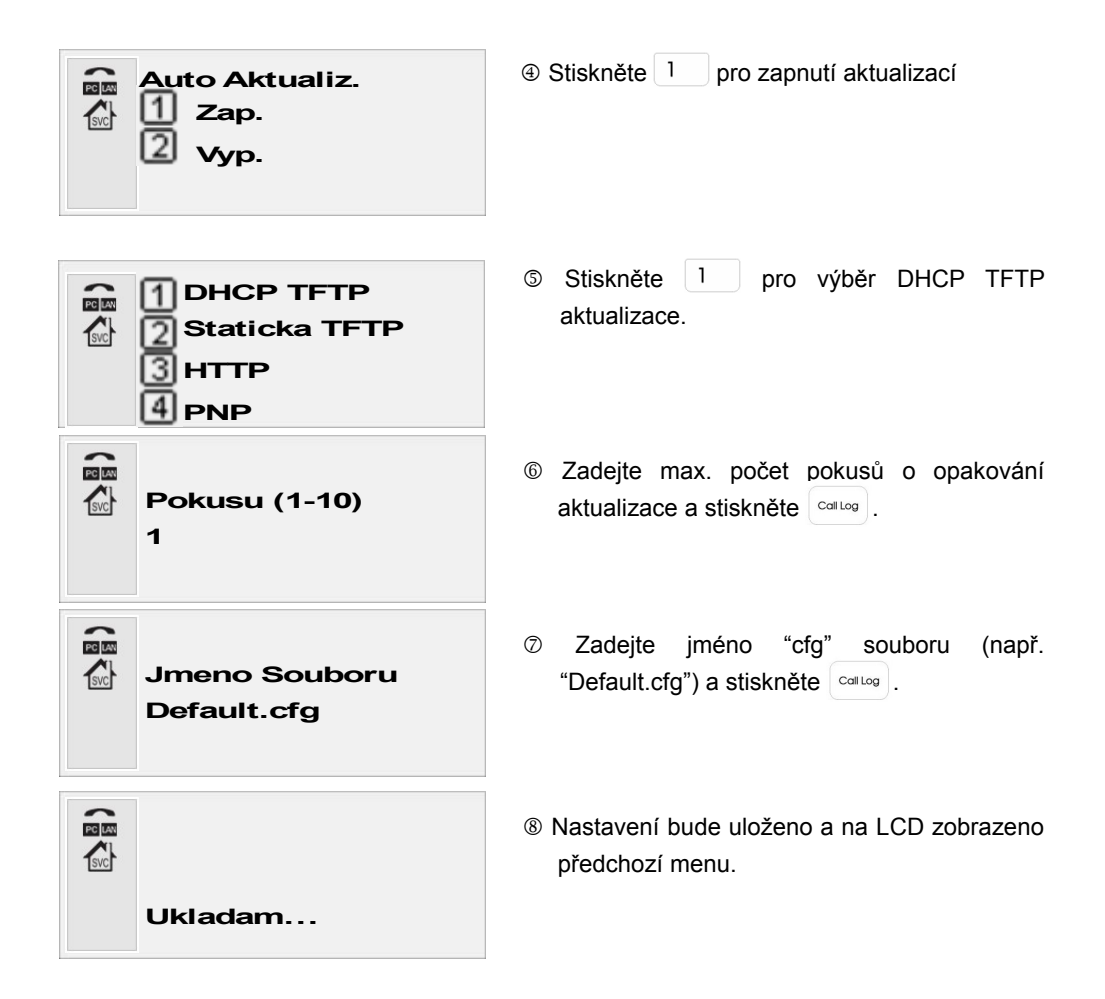

### STATICKÁ TFTP

Aktualizace prostřednictvím TFTP serveru se statickou IP.

| Nast. Funkci<br>Nast. Tel.<br>Nastaveni Restart                                                 | ① Stiskněte HOLD<br>MENU + 5 JRL.               |
|-------------------------------------------------------------------------------------------------|-------------------------------------------------|
| Admin. Heslo<br>Zadej heslo                                                                     | ② Zadejte administrátorské heslo (9999).        |
| <ul> <li>Auto Aktualiz.</li> <li>Default Nast.</li> <li>Otestovat</li> <li>Zmenit OS</li> </ul> | ③ Nyní stiskněte 1.                             |
| Auto Aktualiz.<br>DHCP TFTP<br>Staticka TFTP<br>HTTP                                            | Stiskněte 2 pro výběr "Static DHCP aktualizace. |

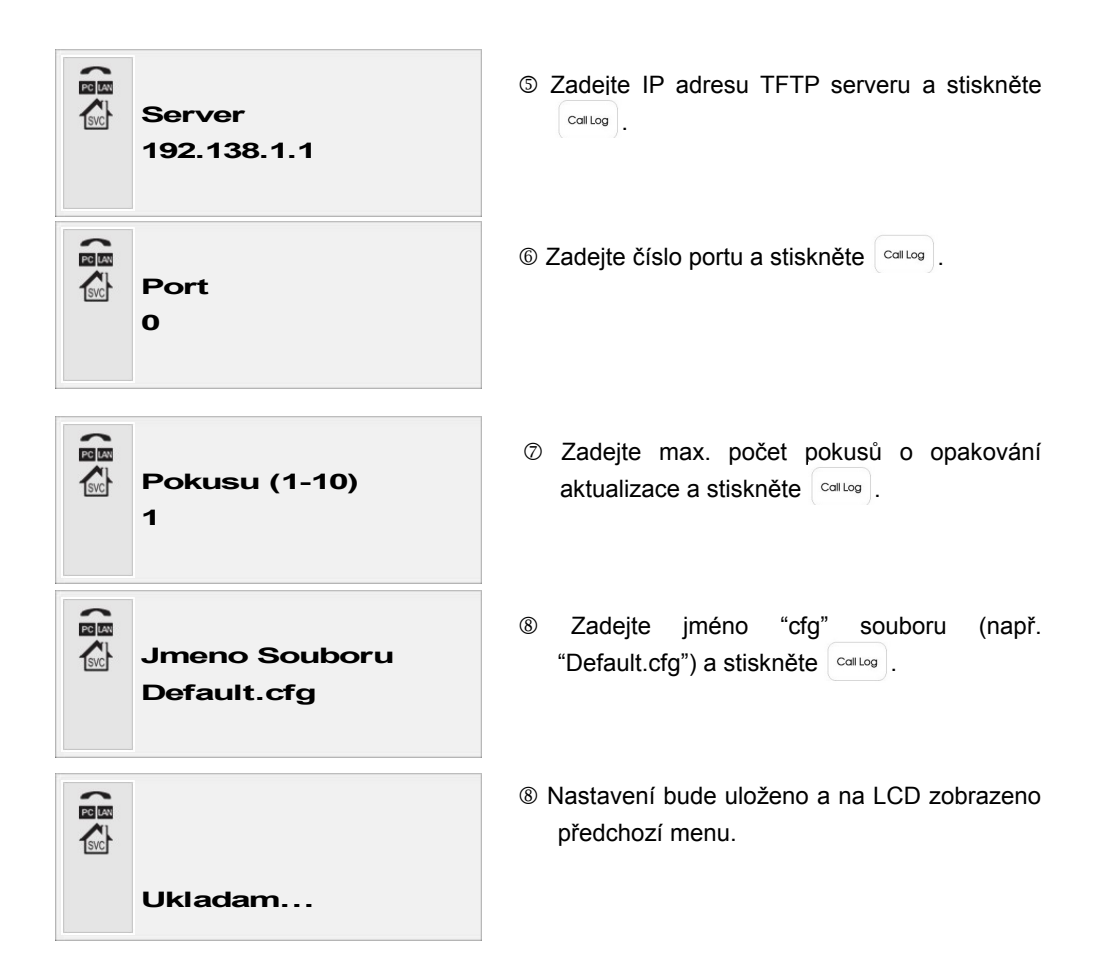

### HTTP

Stažení aktualizace z HTTP serveru.

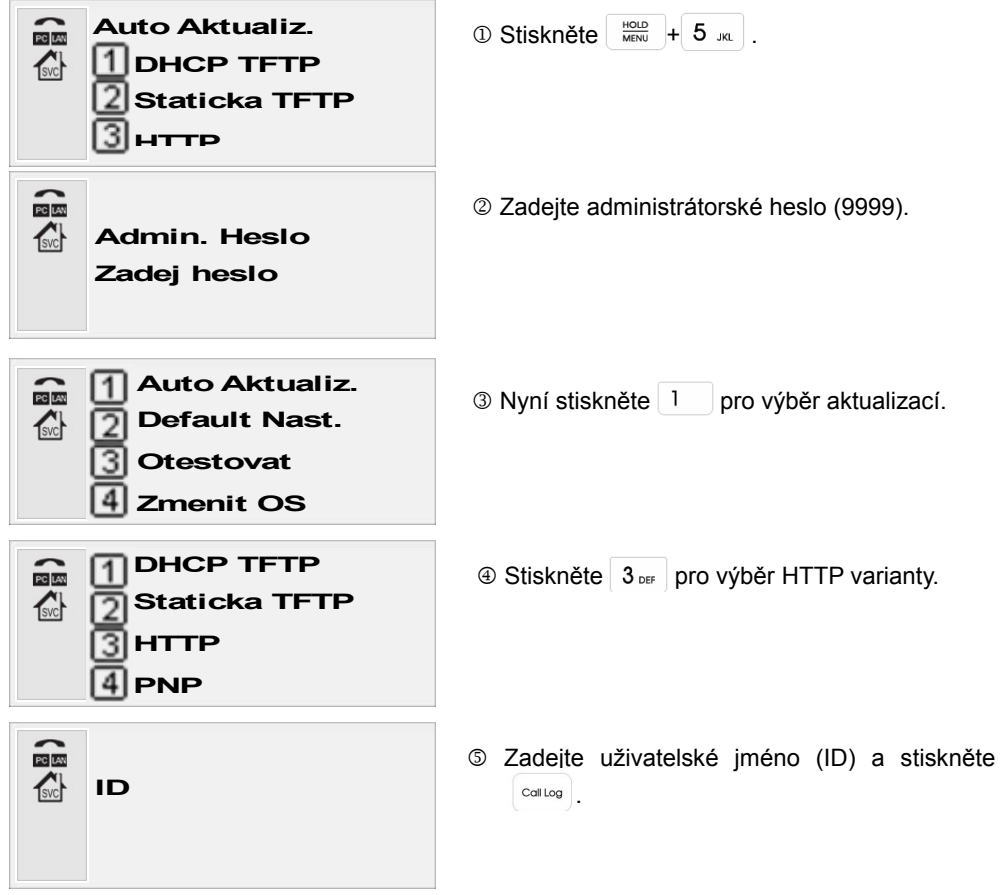

| Heslo                        |                                                                                         |
|------------------------------|-----------------------------------------------------------------------------------------|
| CGI                          | Zadejte CGI Common Gateway Interface a stiskněte callog.                                |
| Server<br>192.138.1.1        | Zdeite IP adresu HTTP serveru a stiskněte     Coll Log     .                            |
| Port<br>0                    |                                                                                         |
| Pokusu (1-10)<br>1           | Zadejte max. počet pokusů o opakování<br>aktualizace a stiskněte<br><sup>Coll Log</sup> |
| Jmeno Souboru<br>Default.cfg | Zadejte jméno "cfg" souboru (např.<br>"Default.cfg") a stiskněte <sup>Collog</sup> .    |
| Ukladam                      | Nastavení bude uloženo a na LCD zobrazeno<br>předchozí menu.                            |

### TEST AUTOPROVISIONINGU

Aktualizaci je možné spustit ručně.

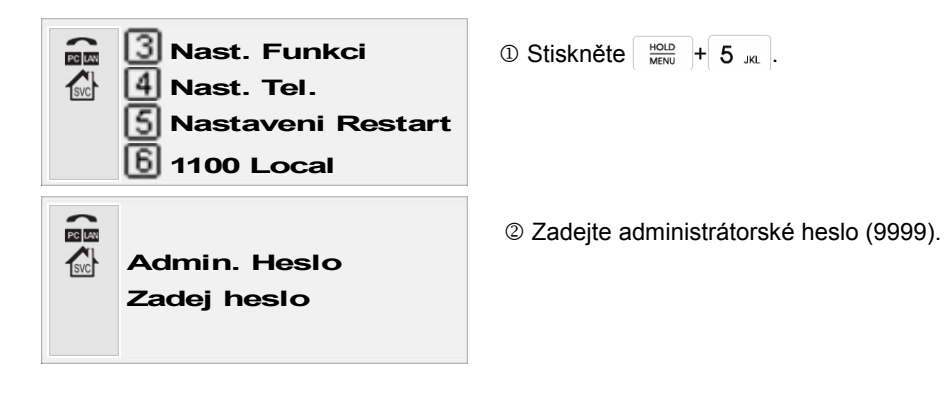

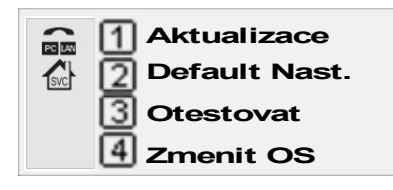

3 Nyní stiskněte 3 DEF pro spuštění aktualizace.

Pozn.: Pro akutualizace je využit naposledy uložený způsob.

### Změna OS

Telefon může obsahovat až dva OS (firmware). Jeden je defaultně nahrán při výrobě a druhý je uživatelsky volitelný. Má-li jeden OS problém, lze je zaměnit za druhý. V případě, že jsou oba OS již velmi odlišných verzí, může změna OS způsobit kolize v nastavení telefonu, které je pak třeba odstranit provedením jeho resetu.

| Nast. Funkci                                                                                 | ③ Stiskněte HOLD<br>MENU + 5 JKL                                                                                                    |
|----------------------------------------------------------------------------------------------|----------------------------------------------------------------------------------------------------|
| S Nastaveni Restart                                                                          |                                                                                                    |
| Admin. Heslo<br>Zadej heslo                                                                  | ② Zadejte administrátorské heslo (9999).                                                                                                    |
| <ul> <li>Aktualizace</li> <li>Default Nast.</li> <li>Otestovat</li> <li>Zmenit OS</li> </ul> | <ul> <li>Stiskněte 4 GHH pro změnu OS. Tisknutím Prome opustíte menu.</li> <li>Pro nahrání nového OS restartujte telefon. Např. pomocí HOLD + 6 MOL</li> </ul> |

## Použití telefonu

#### Odchozí hovor

Odchozí hovor můžete provést následujícími způsoby

- Běžnou volbou zadáním čísla
- Opakovanou volbou
- Přímou volbou
- Běžná volba

- Ze seznamu příchzích a odchozích hovorů
- Z telefonního seznamu
- Rychlou volbou

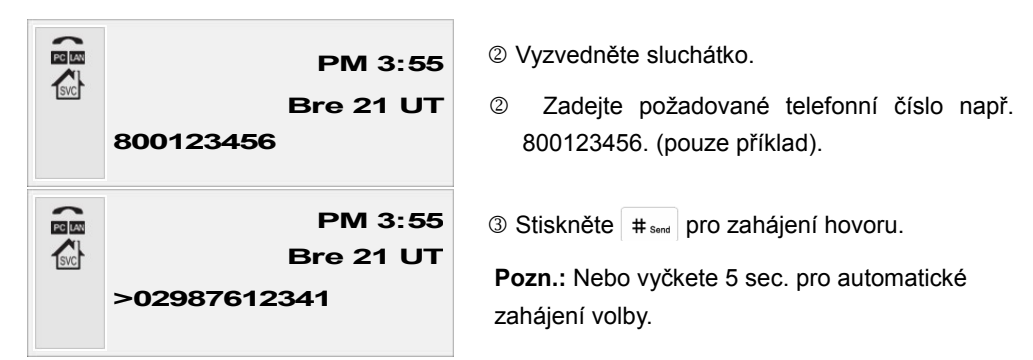

Hovor může být zahájen také bez vyzvednutí sluchátka. Pro hovor je pak použita připojená náhlavní souprava nebo vestavěný hlasitý telefon. Telefon vyzvednete stisknutím tlačítka  $\bigcap$  při použití náhlavní soupravy nebo  $\mathfrak{s}$  při použití hlasitého telefonu.

## Volba s prefixem

Telefon umožňuje automatické přidání prefixu (kódu oblasti, operátor) před volené tel. číslo.

| Zapnutí funkce                                                                         | 1                                                            |
|----------------------------------------------------------------------------------------|--------------------------------------------------------------|
| <ul> <li>Msg</li> <li>Syst. Info.</li> <li>Nast. Funkci</li> </ul>                     | ① Stiskněte Hold Hend + 3 def + 6 meno v klidovém stavu.     |
| <ul> <li>Pickup</li> <li>Rychla Volba</li> <li>Prefix</li> <li>Blok. Hovoru</li> </ul> |                                                              |
| Prefix<br>1 Zap.<br>2 Vyp.                                                             | ② Stiskněte 1 pro zapnutí funkce.                            |
| Prefix<br>002                                                                          | ③ Zadejte prefix (např. 002) a stiskněte <sup>Co⊫Log</sup> . |
| Ukladam                                                                                | ④ Nastavení bude uloženo.                                    |

## Vypnutí funkce

| Vymazání prefixu |                |  |
|------------------|----------------|--|
| PCLAN            | 1 Zprava – Msg |  |
| svc              | 2 Syst. Info.  |  |
|                  | Nast. Funkci   |  |
|                  | 4              |  |

① Stiskněte HOLD H 3 DEF + 6 MNO V klidovém stavu.

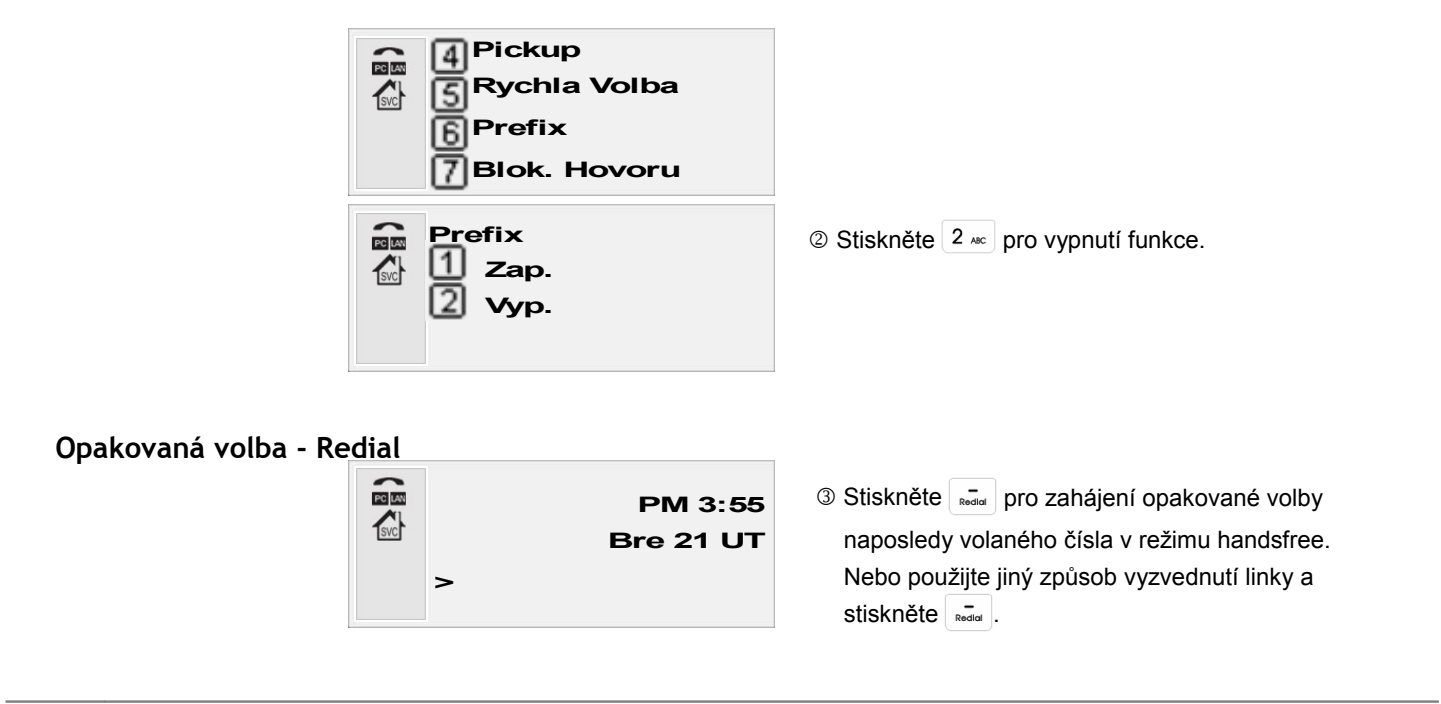

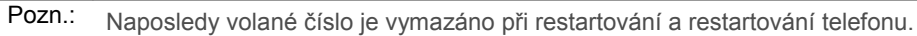

## Přímá volba - Hotkey

Telefon má 6 paměťových tlačítek umožňujících přímou volbu často volaných čísel.

## Uložení čísla přímé volby

| PM 3:55<br>Bre 21 UT             | ① V klidovém stavu zadejte tel. číslo, které chcete uložit.                                                                                                    |
|----------------------------------|----------------------------------------------------------------------------------------------------|
| >800123456                       | Např. 800123456.                                                                                                    |
| Ulozit do 1<br>1 Zap.<br>2 Vyp.  | ② Stikněte tlačítko přímé volbv. pod které chcete zadané číslo uložit např a                                                                                                    |
|                                  | ③ Stiskněte 1 pro uložení čísla.                                                                                                    |
| Ukladam                          |                                                                                                    |
| Nahr. Poz. 1<br>1 Zap.<br>2 Vyp. | <ul> <li>Je-li již pod daným tlačítkem uloženo nějaké<br/>číslo, bute vyzvání, zda-li má být nahrazeno<br/>novým (Zap.) nebo ne (Vyp.).</li> <li>Stiknete-li 1 bude naměť přepsána</li> </ul> |

#### Volání použitím přímé volby PM 3:55 ① V klidovém stavu stiskněte požadované Bre 21 UT paměťové tlačítko. >0298761234 Např.: PC LAN PM 3:55 2 Telefon vytočí číslo přiřazené danému tlačítku. SVC Spojuji... >0298761234 3 Stisknete-li tlačítko, ke kterému není PM 3:55 přiřazeno žádné tel. číslo, bude na LCD Prazdna Pozice zobrazeno "Prazdna Pozice".

Pozn.: Můžete také některým způsobem vyzvednout linku a pak stisknout

## Volba čísla ze seznamu hovorů

V telefonu je uloženo až 60 příchozích/odchozích/ztracených hovorů. Tato uložená čísla je možné použít pro volání.

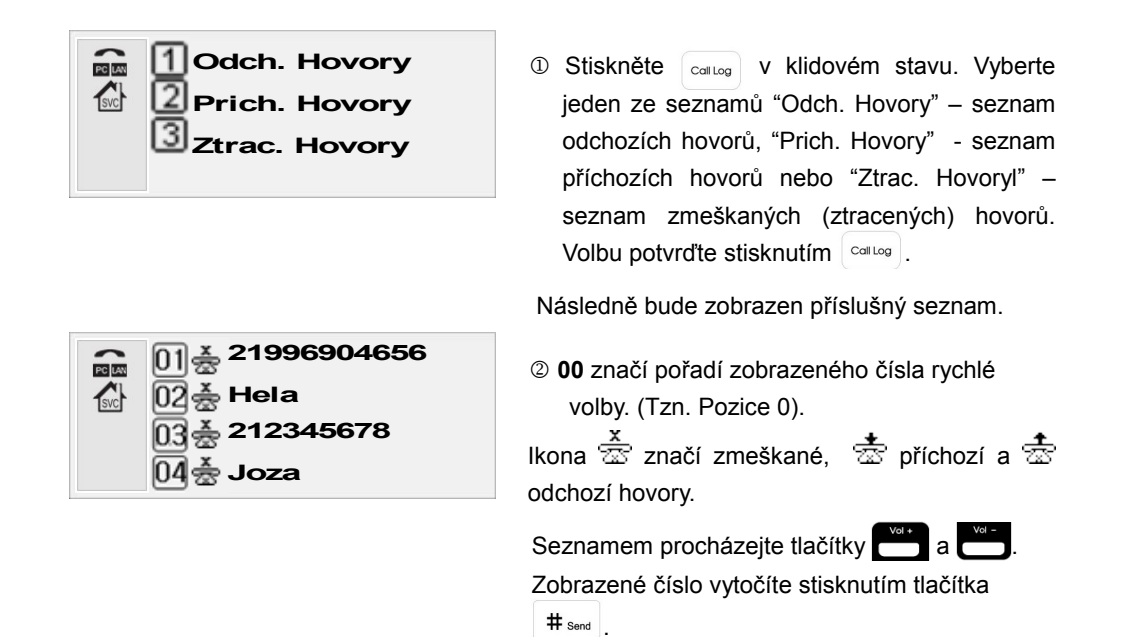

## Volání z telefonního seznamu

Do telefonního seznamu můžete uložit až 100 položek (tel. čísel se jmény). Viz. Kap. Telefonní seznam.

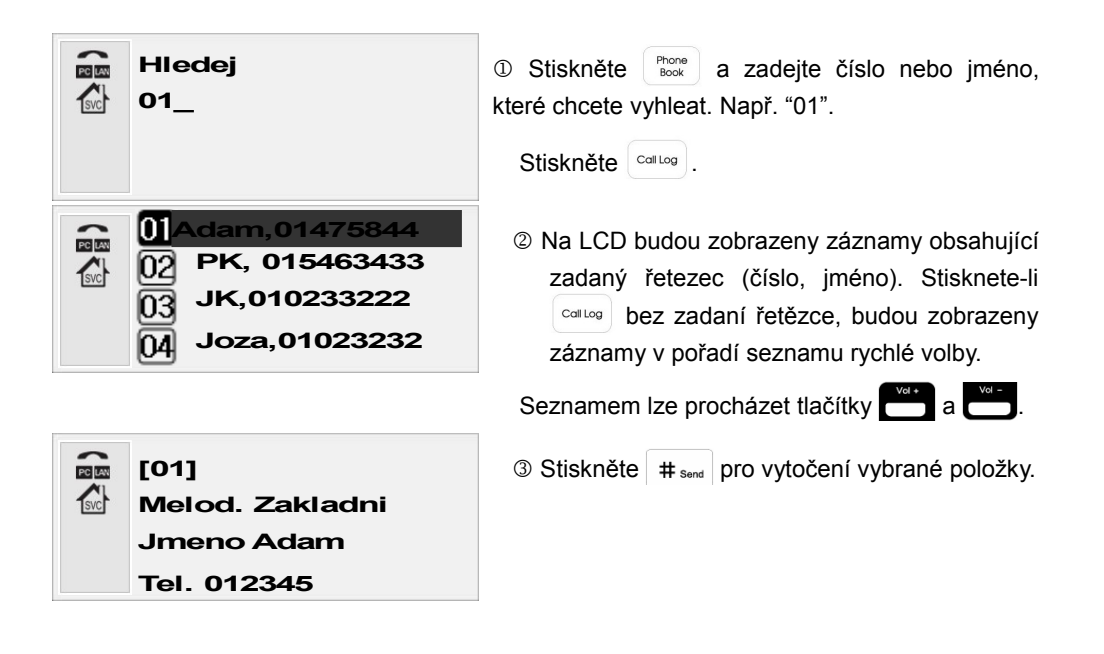

Pozn.: Při hledání v telefonním seznamu jsou rozlišována velká a malá písmena. Znakové sady lze přepínat pomocí 🕅

### Rychlá volba

Telefon umožňuje rychlou volbu položek z telefonního seznamu pomocí jejich dvoumístného pořadového čísla. Funkci lze vypnout nebo zapnout.

## Zapnutí rychlé volby

| <ul> <li>Msg</li> <li>Syst. Info.</li> <li>Nast. Funkci</li> </ul>                     | ① Stiskněte HOLD<br>MENU + 3 DEF + 5 JRL.                     |
|----------------------------------------------------------------------------------------|---------------------------------------------------------------|
| <ul> <li>Pickup</li> <li>Rychla Volba</li> <li>Prefix</li> <li>Blok. Hovoru</li> </ul> |                                                               |
| Rychla Volba<br>1 Zap.<br>2 Vyp.                                                       | ② Volbu zapnete stisknutím 1. Menu opustíte stisknutím Book . |

Pozn.: Je-li funkce rychlé volby zapnuta, pak je možné vybírat (volit) položky jmenného seznamu zadáním čísel 00~99. Pak však není možné vytáčet dvoumístná pobočková čísla. Vypnutí rychlé volby provedete stisknutím + 3 pr + 5 Ja + 2 kc .

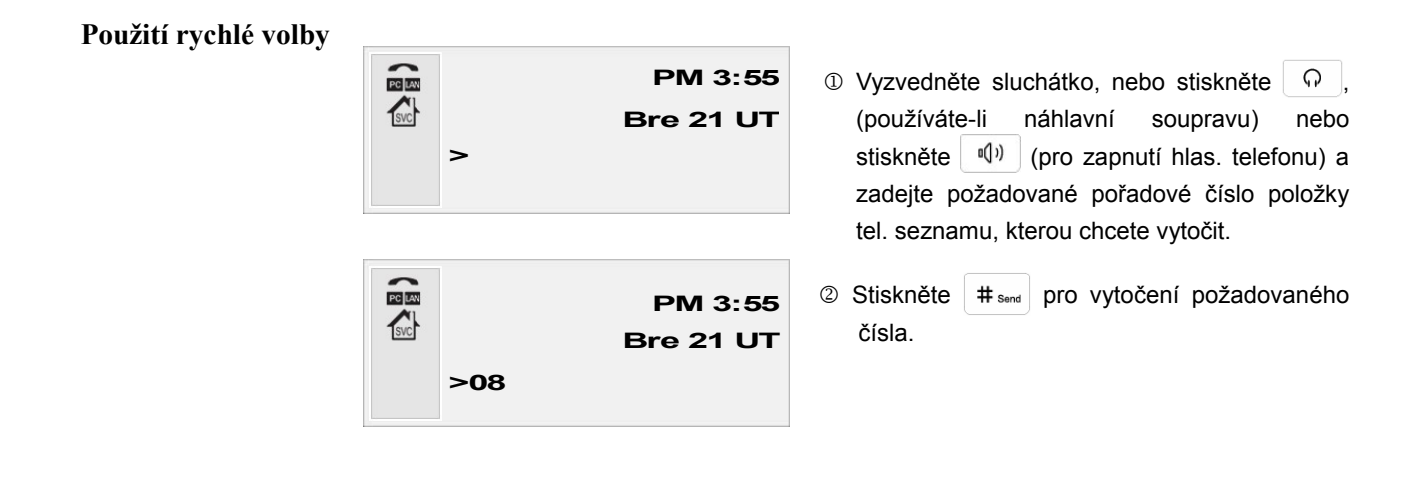

Pozn.: Defaultně je funkce rychlé volby v telefonu zapnuta

#### Přijmutí hovoru

Příchozí hovor je během vyzvánění opticky indikován blikáním LED na čelní straně telefonu.

| PC LAN |            | PM 3:55 |
|--------|------------|---------|
| SVC    | Vola       |         |
|        | 2987612343 |         |
|        |            |         |

Příchozí hovor je možné vyzvednout 3 způsoby:

- Vyzvednutím sluchátka
- Stisknutím tlačítka (Chcete-li zapnout hlasitý telefon)

### Funkce Pick-up, vyzvednutí jiné linky

Je-li daný telefon v systému podporujicím funkci Pick-up, pak lze z libovolného telefonu vyzvednout volání přicházející na jiný telefon ve stejné skupině. Jednotlivé skupiny jsou definovány IP poskytovatelem nebo správcem vaší ústředny. Na přístroji lze funkci zapnout nebo vypnout následujícím postupem:

#### Funkci aktivujete následujícím způsobem.

| Terrava – Msg              | ① Stiskněte HOLD + 3 DEF + 4 GHI  |
|----------------------------|-----------------------------------|
| Nast. Funkci               |                                   |
| 4 Nast. Tel.               |                                   |
| Vyzvaneni                  |                                   |
| Cek. Volani                |                                   |
| Och. Ton                   |                                   |
| 4 Pickup                   |                                   |
| Pickup<br>1 Zap.<br>2 Vyp. | ② Stisknutím 1 provedete zapnutí. |
|                            |                                   |

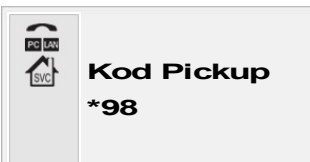

3 Zadejte kód pro vyzvednutí a stiskněte Callog .

**Pozn:** Defaultně je v přístroji nastaven kód " \*\* ". Při resetování telefonu do továrního nastavení je kód vymazán. Kontaktujte svého poskytovatele pro ověření platnosti kódu ve vašem systému

### Vyzvednutí jiné linky

Je-li funkce zapnuta, lze vyzvednout jiné příchozí volání ve stejné skupině stisknutím tlačítka

## Funkce telefonu

#### NASTAVENÍ HLASITOSTI

Nastavení hlasitosti lze provést tlačítky hlasitosti 🔛 a 🛄 na telefonu.

#### Hlasitost vyzvánění

Nastavení provedete v klidovém stavu PM 3:55 Hlas. Zvoneni ->>> + >

Na displeji bude zobrazena nastavená míra hlasitosti.

### Hlasitost ve sluchátku

Nastavení proveďte tlačítky hlasitosti při vzvednutém sluchátku

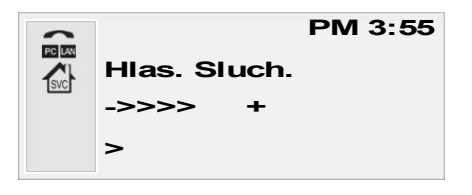

Na displeji bude zobrazena nastavéná míra hlasitosti.

#### Hlasitost náhlavní soupravy

Nastavení proveďte tlačítky hlasitosti při zapnuté náhlavní soupravě.

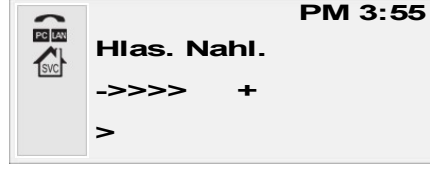

Na displeji bude zobrazena nastavéná míra hlasitosti.

#### Hlasitost hlasitého telefonu

Nastavení proveďte tlačítky při zapnutém hlasitém telefonu.

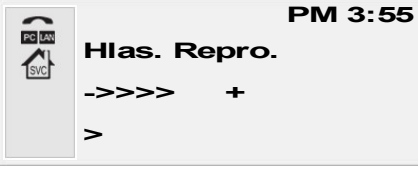

Na displeji bude zobrazena nastavéná míra hlasitosti.

### **M**UTE

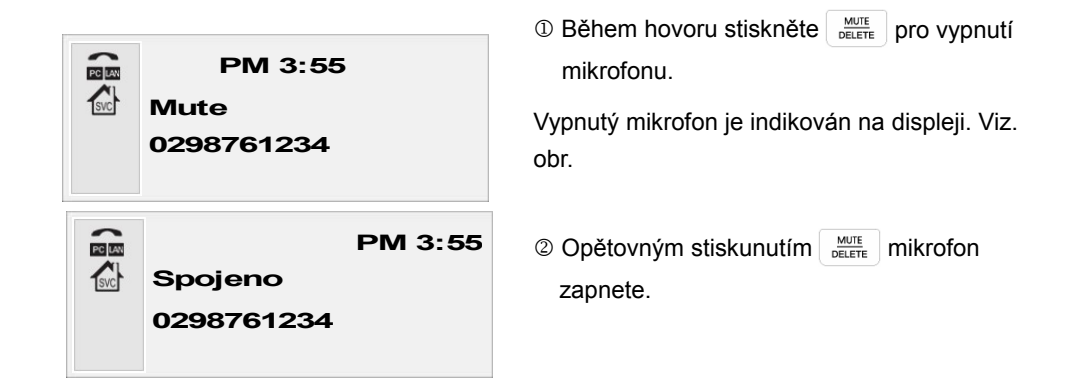

V klidovém stavu slouží stisknutí delete k rychlému přeregistrování telefonu. Pozn.:

#### HOLD

#### Přidržení aktivního hovoru provedete následovně:

| PM 3:55<br>Pridrz.<br>>          | ① Stiskněte HOLD pro přidržení hovoru.                                                                                                    |
|----------------------------------|----------------------------------------------------------------------------------------------------|
| PM 3:55<br>Spojeno<br>0298761234 | V závislosti na službě generuje přidržen<br>melodii nebo ticho ve sluchátku protistra<br>slyšet oznamovací tón, je možné uskute<br>hovor. |

slosti na službě generuje přidržení hovoru ii nebo ticho ve sluchátku protistrany. Je-li oznamovací tón, je možné uskutečnit další

② Stisknete-li HOLD ještě jednou, bude přidržený hovor znovu spojen..

### Melodie vyzvánění

| <ul> <li>I Zprava - Msg</li> <li>Syst. Info.</li> <li>Nast. Funkci</li> <li>Nast. Tel.</li> </ul> | 1) Stiskněte $\left[ \frac{HOLD}{MENU} + 3_{DEF} + 1 \right]$ .     |
|---------------------------------------------------------------------------------------------------|---------------------------------------------------------------------|
| <ul> <li>1 Vyzvaneni</li> <li>2 Cek. Volani Odch.</li> <li>Ton</li> <li>Pickup</li> </ul>         |                                                                     |
| Vyzvaneni<br>1 Melodie 1<br>2 Melodie 2<br>3 Melogie 3                                            | ② Požadované vyzvánění vyberte pomocí a a uložte stisknutím contog. |

**C**ALL WAITING

Fuknce Call waiting (CW, čekající volání) umožňuje vyzvednout v průběhu hovoru další příchozí volání.

## Zapnutí Call waiting

| <ul> <li>2 Syst. Info.</li> <li>Nast. Funkci</li> <li>Nast. Tel.</li> </ul>           | ① Stiskněte HOLD<br>MENU + 3 DEF + 2 ABC |
|---------------------------------------------------------------------------------------|------------------------------------------|
| <ul> <li>Vyzvaneni</li> <li>Cek. Volani Odch.</li> <li>Ton</li> <li>Pickup</li> </ul> |                                          |
| Cek. Volani<br>1 Zap.<br>2 Vyp.                                                       | ② Stiskněte 1 pro zapnutí funkce.        |

Pozn.: Je-li Call waiting aktivovaný, lze přístrojem uskutečnit maximálně současný hovor tří účastníků (3PTY), při obsazení celkem dvou linek. Čtvrtý volající uslyší ve sluchátku obsazovací tón.

## Použití Call waiting

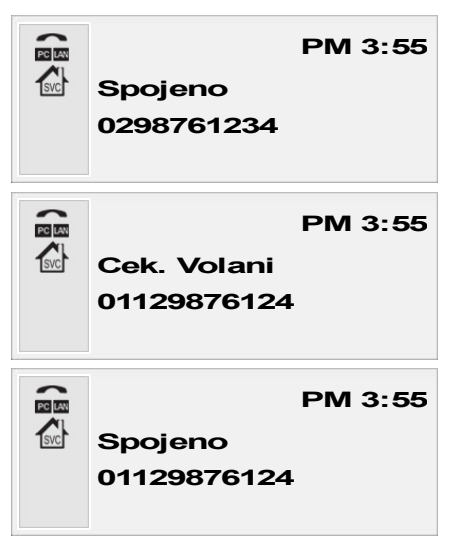

- ① V průběhu hovoru bude při druhém volání slyšet na pozadí tzv. Vyzváněcí tón.
- ② Číslo druhého příchozího volání spolu s oznámením "Call waiting" bude zobrazeno na displeji. Chcete-li vyzvednout druhé volání stiskněte

③ Jak je vidět z obr. Bude spojeno druhé volání (01129876124). První volání (0298761234) bude přidrženo. Checete-li opět hovořit s prvním účastníkem stiskněte HOLD MENU .

Přepojení, předání hovoru

Přepojení hovoru

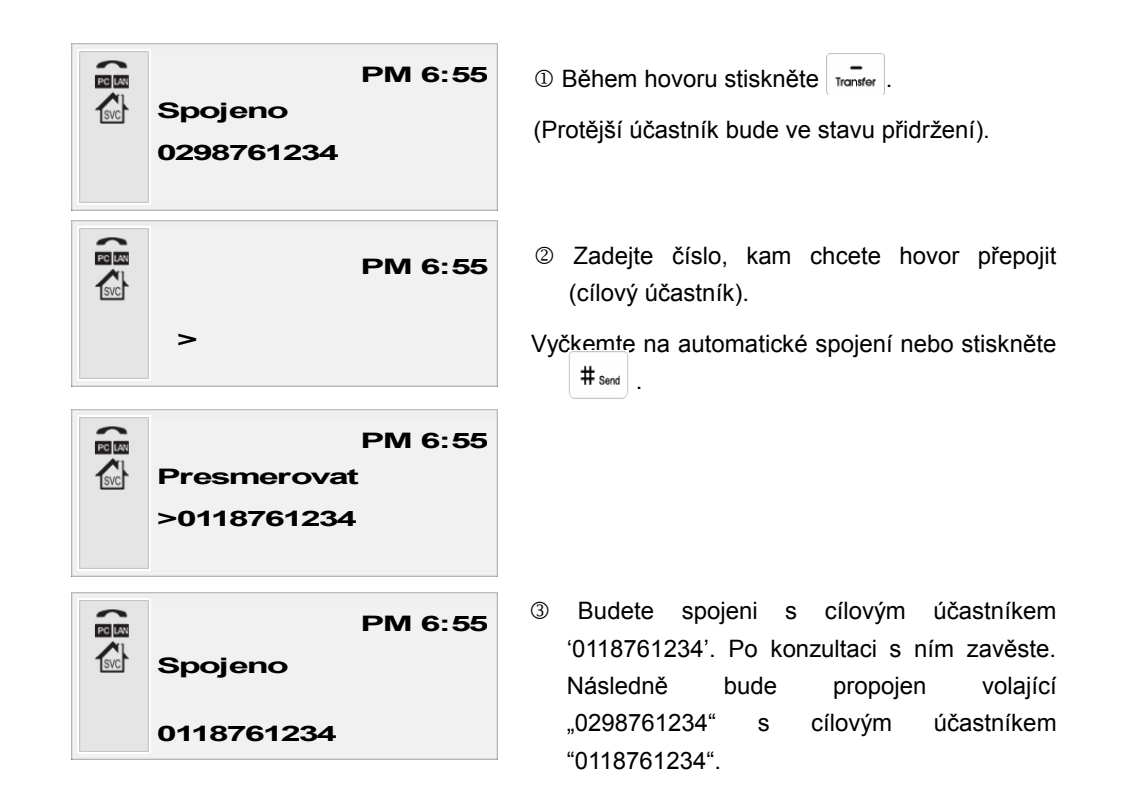

Pozn.: Volající bude mít zobrazeno na displeji nejprve vaše tel. číslo. Po vašem zavěšení bude mít zobrazeno číslo cílovéhé účastníka ("0118761234").

## Předání hovoru

|     | PM 6:55<br>Spojeno     | 1) Během hovoru stiskněte .                                                               |
|-----|------------------------|-------------------------------------------------------------------------------------------|
|     | 0298761234             |                                                                                           |
|     | PM 6:55<br>>           | Následně zadejte číslo, kam chcete hovor<br>přepojit (cílový účastník) a stiskněte # send |
|     | PM 6:55                | ③ Položte sluchátko.                                                                      |
| Svc | Spojeno<br>>0118761234 | Následně bude spojen "0298761234" s<br>"0118761234".                                      |

### Konference 3 účastníků

## Zřízení konference zavoláním

|      | PM 6:55<br>Spojeno | ① V průbehu hovoru stiskněte HOLD<br>MENU pro<br>přidržení protějšího účastníka.     |
|------|--------------------|--------------------------------------------------------------------------------------|
|      | 0295798538         |                                                                                      |
|      | PM 6:55            | ② Zavolejte třetímu účastníkovi, se kterým<br>chcete zřídit konferenci.              |
|      | >0118761234        |                                                                                      |
| PO E | PM 6:55<br>Spojeno | ③ Je-li hovor se třetím účastníkem navázán,<br>stiskněte mu pro zřízení konference.  |
| _    | 0118761234         |                                                                                      |
|      | PM 6:55<br>3PTY    | ④ Byla-li konference úspěšně zřízena, budou na<br>displeji zobrazena obě tel. čísla. |
|      | >0257985,011876    |                                                                                      |

## Zřízení konference spojením

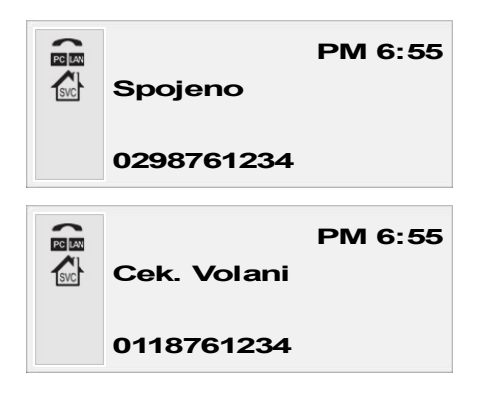

① V průběhu hovoru uslyšíte volání třetího účastníka ve sluchátku..

2 Na displeji bude zobrazeno jeho tel. číslo.

Chcete-li spojit s třetím volajícím účastníkem, stiskněte HOLD .

|     | PM 6:55<br>Spojeno<br>0118761234 | <ul> <li>③ Následně budete moci hovořit s "0118761234",<br/>"0298761234" bude přidržen.</li> <li>Tisknutím HOLD<br/>MENU můžete přepínat mezi oběma<br/>účastníky.</li> <li>Stiskněte Jvy cal pro zřízení konference všech</li> </ul> |
|-----|----------------------------------|----------------------------------------------------------------------------------------------------|
|     | PM 6:55                          | účastníků                                                                                                    |
| SVC | >0257985 011876                  | Stiknete-li následně wyvrcel budete moci hovořit pouze s napoledy připojeným účastníkem. Zbylý                                                                                                    |
|     | - 0207303,011070                 | účastník bude v čekajícím stavu.                                                                                                    |

Pozn.: Ukončíte-li hovor v průběhu konference, zůstanou zbylí dva učastníci propojeni. Funkce musí být podporována ústřednou.

#### Přesměrování hovoru

## Zapnutí přesměrování

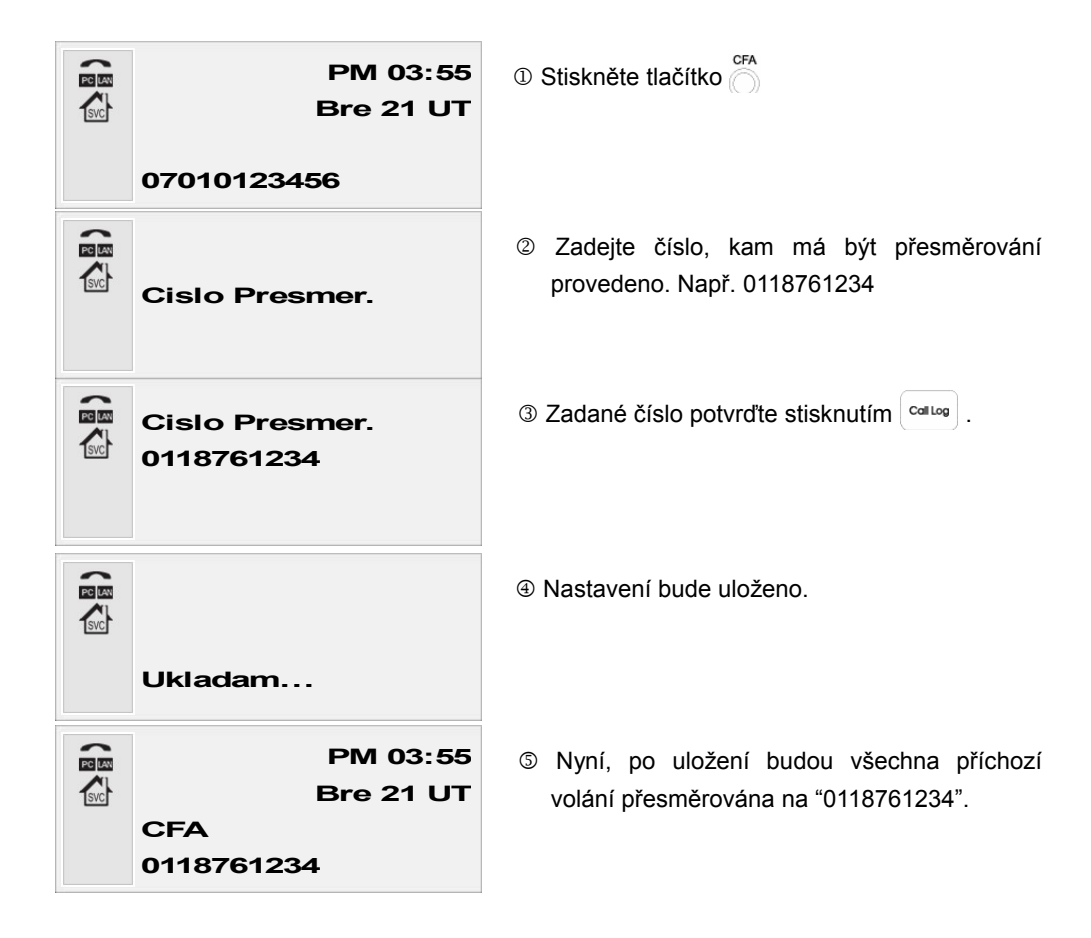

## Vypnutí přesměrování

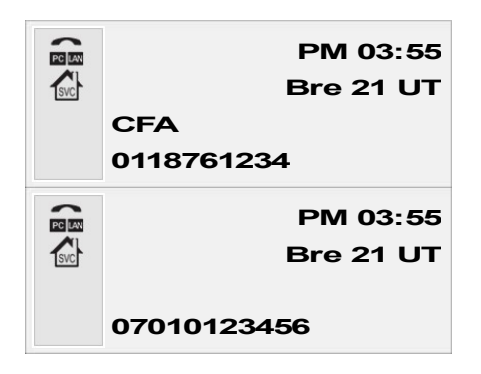

Stiskněte <sup>CFA</sup>. Přesměrování bude deaktivováno.

 Pozn.:
 Přesměrování je indikováno zobrazením CFA na displeji

 Přesměrování je také ukončeno zapnutím funkce DND.

 Přesměrovaná volání jsou ukládána v seznamu ztracených hovorů.

### DND

Funkce DND – Do Not Disturb. Všechny příchozí hovory jsou odmítnuty.

## Zapnutí DND

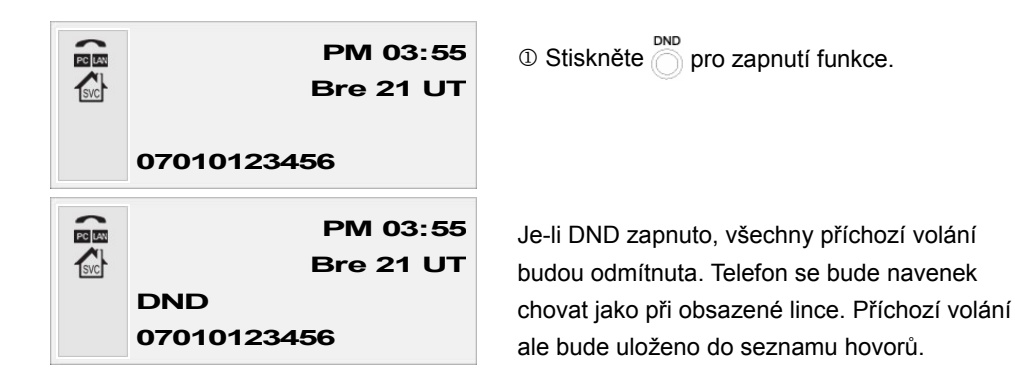

## Vypnutí DND

|       | PM 03:55<br>Bre 21 UT<br>DND |
|-------|------------------------------|
|       | 07010122456                  |
|       | 07010123458                  |
| PCLAN | PM 03:55                     |
| SVC   | Bre 21 UT                    |
|       |                              |
|       | 07010123456                  |

Stiskněte pro vypnutí funkce DND.

## Zobrazení nastavení

Telefon umožňuje přímou kontrolu nastavení mnoha funkcí.

### Zobrazení nastavení sítě

| <ul> <li>2 Syst. Info.</li> <li>Nast. Funkci</li> <li>Nast. Tel.</li> </ul>    | ① Stiskněte HOLD<br>MENU<br>+ 2 ABC<br>+ 2 ABC                                                                                   |
|--------------------------------------------------------------------------------|----------------------------------------------------------------------------------------------------|
|                                                                                | ② Stiskněte některé z tlačítek 1~6 pro zobrazení<br>síťových parametrů.                                                          |
| 🔒 1 Verze SW                                                                   | Příklad:                                                                                                    |
| Info. Sit                                                                      | IP adresa: 10.11.36.100                                                                                                    |
| ID Uctu<br>A MAC Adresa                                                        | Maska sítě: 255.255.255.0                                                                                                    |
|                                                                                | Brána: 10.11.36.254                                                                                                    |
|                                                                                | Primární DNS adresa: 203.241.135.135                                                                                             |
|                                                                                | Sekundární DNS adresa: 203.241.132.85                                                                                            |
| <ul> <li>IP Adresa</li> <li>Maska Site</li> <li>Brana</li> <li>DNS1</li> </ul> |                                                                                                    |
| IP Adresa<br>10.11.36.100                                                      | ③ Stiskněte 1 pro zobrazení IP adresy. Menu opustíte stisknutím Phone Book                                                       |
| Maska Site 255.255.255.0                                                       | <ul> <li>④ Stiskněte 2 ABC pro zobrazení masky sítě.</li> <li>Menu opustíte stisknutím Book</li> </ul>                           |
| Brana<br>10.11.39.254                                                          | <ul> <li>Stiskněte 3 DEF pro zobrazení IP adresy brány.</li> <li>Menu opustíte stisknutím Phone Book</li> </ul>                  |
| DNS1<br>203.241.135.135                                                        | <ul> <li>Stiskněte 4 erem pro zobrazení IP adresy primárního DNS serveru.</li> <li>Menu opustíte tisknutím Phone Book</li> </ul> |

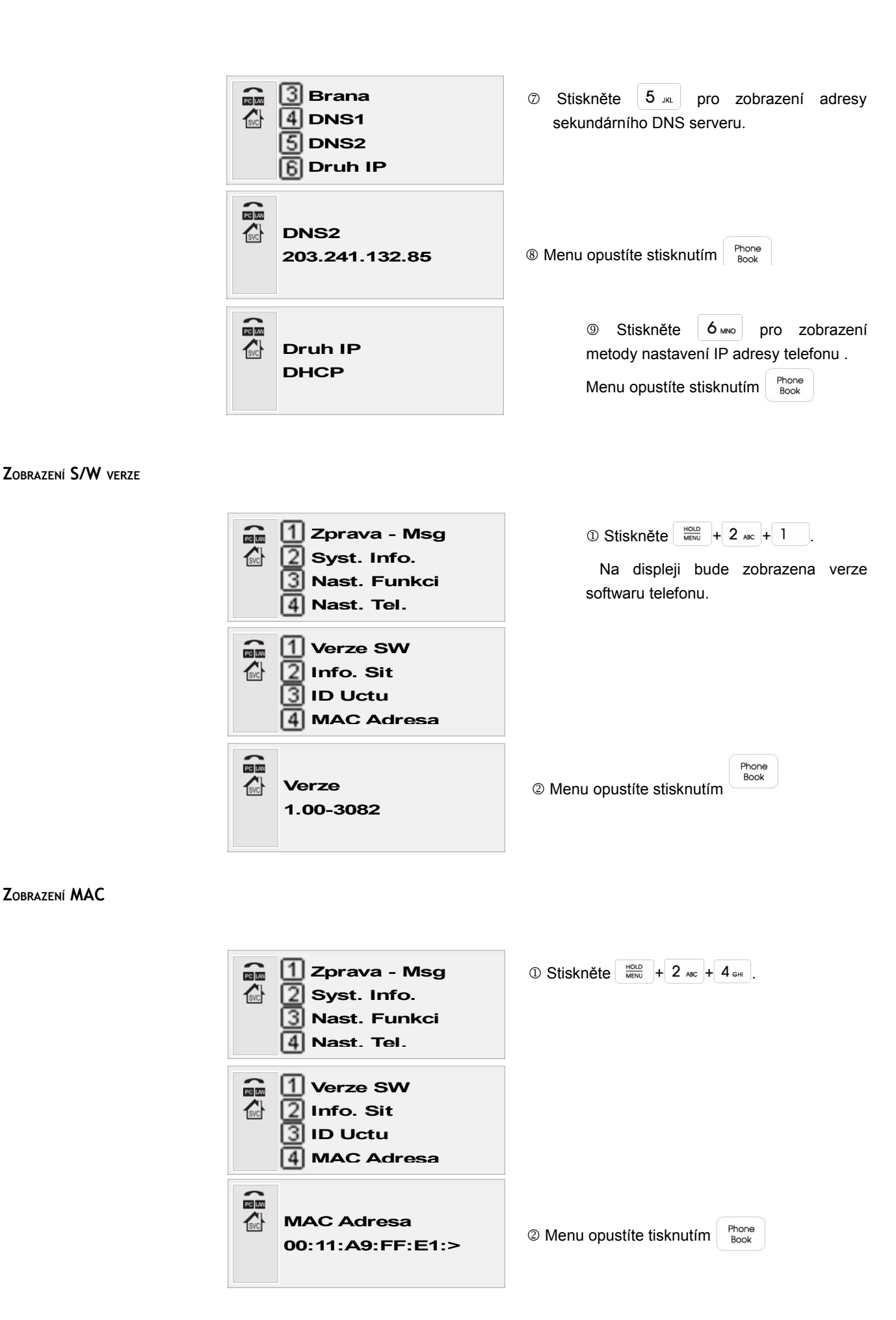

ZOBRAZENÍ MAC

## Telefonní seznam

**U**ložení telefonního čísla

Telefonní číslo, položku tel seznamu lze uložit třemi způsoby. Prostřednictvím Web menu, přímým zadáním a překopírováním ze seznamu příchozích, odchozích a ztracených hovorů.

## Vložení položky

| Hiedej                                                                     |                                           | ① Stiskněte Prone<br>Book . v klidovém stavu.                                                                                                 |
|----------------------------------------------------------------------------|-------------------------------------------|----------------------------------------------------------------------------------------------------|
| <ul> <li>01 Dec</li> <li>02 Kar</li> <li>03 Kec</li> <li>04 025</li> </ul> | da<br>mila<br>en<br>5 Local               | Stiskněte. pro zobrazení telefonního seznamu.                                                                                                 |
| Tel. S<br>[00]                                                             | eznam                                     | ③ Stiskněte HOLD<br>MENU pro zobrazení první volné<br>pozice v telefonním seznamu (v tomto<br>případě "00" - Tj tel. seznam je prázdný).      |
|                                                                            |                                           | volnou pozici a stiskněte callog                                                                                                    |
| Uprav<br>29690                                                             | 7 Cislo<br>146569                         | Tadejte požadované tel. číslo a stiskněte<br>Collog                                                                                           |
| Uprav<br>kancl                                                             |                                           | S Zadejte požadované jméno položky a stiskněte carlog.                                                                                        |
| Vyb. V<br>1 Zak<br>2 Mel<br>3 Mel                                          | /yzvaneni<br>kladni<br>lodie 1<br>lodie 2 | ⑥ Vyberte jedno z deseti různých vyzvánění,<br>které chcete přiřadit uloženému číslu<br>(Melodie 1~10) nebo základní vyzvánění<br>"Zakladni". |
| 00. ka<br>Uklada                                                           | Amenu<br>ncl<br>am…                       | Stisknutím controg. Uložíte položku to telefonního seznamu.                                                                                   |

## Uložení ze seznamu příchozích/odchozích hovorů

Jednotlivé záznamy mohou být také uloženy do tel. seznamu.

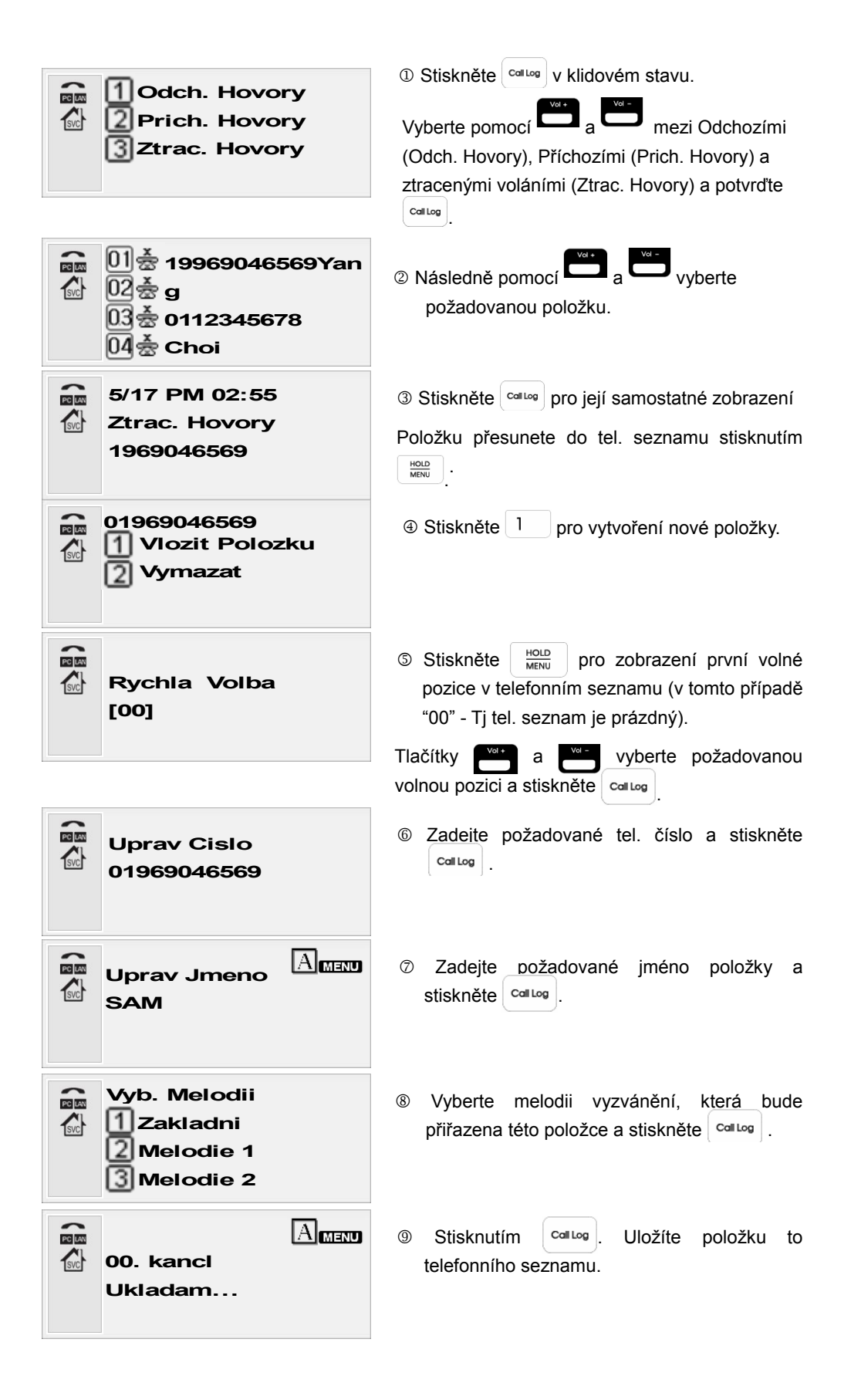

Uložení čísla do telefonního seznamu pomocí webového menu viz. kap. Nastavení WEB - Phonebook.

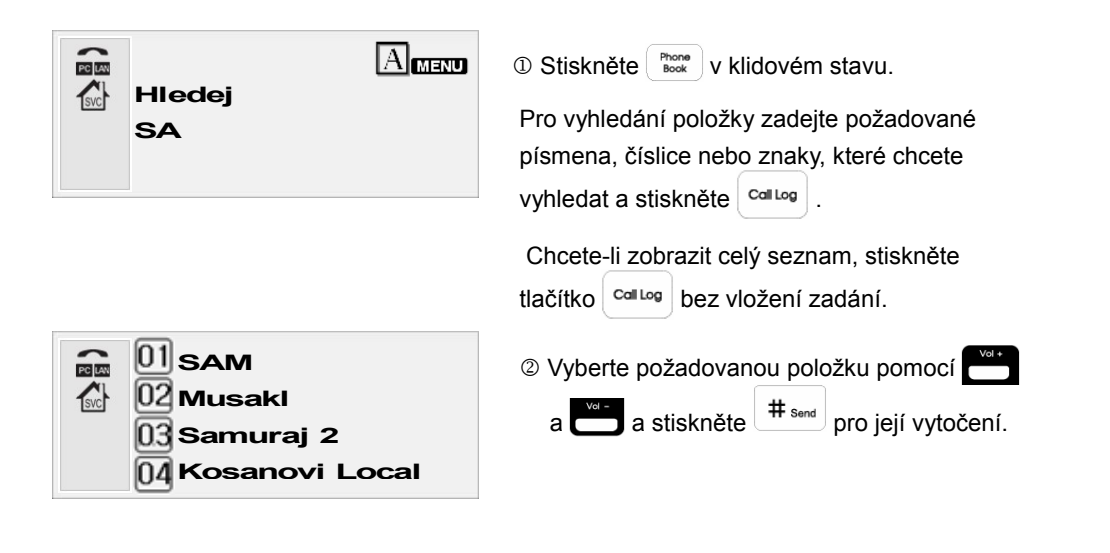

Pozn.: Při hledání v telefonním seznamu jsou rozlišována velká a malá písmena. Znakové sady lze přepínat pomocí 🚻 .

### Úprava položky seznamu

| <ul> <li>O1 SAM</li> <li>O2 Musaki</li> <li>O3 Samuraj 2</li> <li>O4 Kosanovi</li> </ul> | ① Vvhledejte požadovanou položku a stiskněte<br><sup>Callog</sup> pro její otevření.                                                     |
|------------------------------------------------------------------------------------------|----------------------------------------------------------------------------------------------------|
| [00]<br>Ring Default<br>Name SAM<br>Phone Number 019                                     | Stiskněte HOLD<br>MENU                                                                                                    |
| Tel. Seznam<br>Upravit<br>Smazat<br>Zrusit                                               | <ul> <li>③ Stiskněte 1 pro zahájení editace pozice,<br/>čísla a jména položky.</li> <li>Po ukončení úprav stiskněte control .</li> </ul> |

Vymazání položky

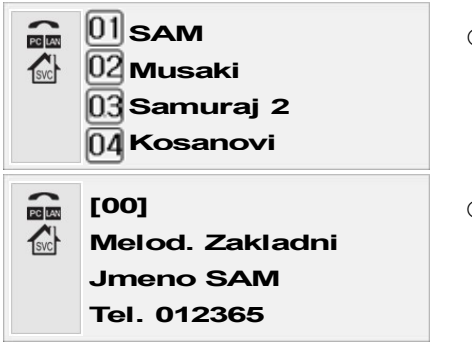

- ① Vvhledejte požadovanou položku a stiskněte <sup>Call Log</sup> pro její otevření.
- ② Stiskněte HOLD MENU

| 1 Upravit     2 Smazat |
|------------------------|
| L/ISmazat              |

③ Stiskněte 2 ABC pro vymazání položky.

Menu opustíte opakovaným stisknutím Book.

## **WEB Setting**

Telefon lze komfortně nastavovat a monitorovat z PC prostřednictvím Web prohlížeče. Pro ochránění nastavených parametrů je přístup podmíněn zadáním uživatelského nebo administrátorského jména a hesla.

Ve Web prohlížeči (Internet explorer) zadejte IP adresu telefonu. Tuto adresu zjistíte stisknutím

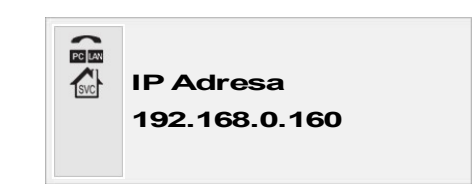

Zjištěnou IP adresu zadejte do adresního řádku prohlížeče ve tvaru: "http://192.169.1.114:8000" a stiskněte Enter

Do zobrazeného pole zadejte ID (administrátora) a Passwod (heslo);

Továrně je přednastaveno:

ID: "admin"

Password: "9999"

(Heslo lze dále v menu změnit)

Systémové informace

Základní menu telefonu zobrazující stavové informace o software telefonu, stavu sítě a přihlášení k VoIP službě.

| Status                      |            |             |                            |                                          |
|-----------------------------|------------|-------------|----------------------------|------------------------------------------|
| S/W Information             |            |             |                            |                                          |
| MAC Address                 | 00:11:A    | 9:FF:F0:75  |                            |                                          |
| S/W File                    | (May 26    | 2006 21:16: | 26)                        |                                          |
| o du theories               | /app1/S    | tone_IP250C | .1.01-2141.st              | 0                                        |
| S/W Version                 | 1.01-214   | +1          |                            |                                          |
| <ul> <li>Network</li> </ul> |            |             |                            |                                          |
|                             | Link       | Speed       | Duplex                     |                                          |
| Lan                         | Up         | 100Mbps     | Half                       |                                          |
| TD Address                  | 102 160 0  | 140         |                            |                                          |
| Subnet Mask                 | 255.255.25 | 5.0         |                            |                                          |
| Default<br>Router           | 192.168.0. | 1           |                            |                                          |
| Primary DNS                 | 168.126.63 | .1          |                            |                                          |
| Secondary<br>DNS            | 168.126.63 | 1.2         |                            |                                          |
| • Phone                     |            |             |                            |                                          |
| SIP Server                  | Phone      | No          | Status                     |                                          |
|                             | 1160       | Lo          | cal Registratio<br>Success | n in in in in in in in in in in in in in |

### S/W INFORMATION

MAC address: fyzická adresa telefonu. Je také vytištěna na spodní straně telefonu.

S/W file: jméno a adresář umístění OS telefonu.

S/W Version: verze software telefonu.

Network

Aktuální IP informace telefonu (LAN a PC portu).

Phone

Zobrazení stavu registrace telefonu ke službě VoIP.

## Nastavení účtu

ACCOUNT

|         |              |     |         | <br>  |          |
|---------|--------------|-----|---------|-------|----------|
| Account | Serv         | er  | Service | Audio | Advanced |
|         |              |     |         |       |          |
| · Acc   | ount Config. |     |         |       |          |
| Us      | er ID        | 416 |         |       |          |
| Pa      | cemord       |     |         | i l   |          |
| Fa      | 330010       |     |         |       |          |
| Au      | th Name      |     |         |       |          |
| Di      | play Name    |     |         | 1     |          |
|         |              |     |         |       |          |
| Do      | main Name    |     |         | 10    |          |

User ID: Uživatelské jméno účtu poskytnuté poskytovatelem nebo správcem sítě.

Password: Heslo účtu poskytnuté poskytovatelem nebo správcem sítě.

Auth Name: Jméno pro autentifikaci serverem. Pro základní autentifikaci lze vyplnit "User ID" v ostatních případech vyplňte jméno.

Display Name: Zobrazení zadaného jména na displeji telefonu.

Domain Name: Jméno potřebné pro autentifikaci serverem. Server může rozdělovat jednotlivé skupiny uživatelů dle doménového jména.

Pozn.: Pro získání detailních inforfmací o vašem účtu kontaktujte VoIP providera nebo správce sítě.

#### Server

Menu pro zadání parametrů účtu SIP serveru (RFC3261) a záložního serveru služby.

| Home                      | Phone Setup      | Function Setup | Maintenance |
|---------------------------|------------------|----------------|-------------|
| Account   Serve           | r   Service      | e   Audio      | Advanced    |
| SIP Servers               |                  |                |             |
| Connection<br>Type        |                  |                |             |
| Registrar                 | 0.0.0.0          | ; 5060         |             |
| Proxy                     | 0.0.0.0          | : 5060         |             |
| Outbound Proxy            | 0.0.0.0          | : 5060         |             |
|                           | Use Loose Rout   | ing            |             |
| Connection<br>Type        |                  |                |             |
| Presence                  | 0.0.0.0          | : 0            |             |
| SMS                       | 0.0.0.0          | : 0            |             |
| Outbound Proxy<br>For SMS | 0.0.0.0          | : 0            |             |
|                           | 🔽 Use Loose Rout | ing            |             |
| Backup Servers            |                  |                |             |
| Registrar                 | 0.0.0.0          | : 5060         |             |
| Proxy                     | 0.0.0.0          | : 5060         |             |
| Outbound Proxy            | 0.0.0.0          | : 5060         |             |
| Presence                  | 0.0.0.0          | ; 0            |             |
| SMS                       | 0.0.0.0          | . 0            |             |
| Outbound Proxy<br>For SMS | 0.0.0.0          | : 0            |             |
|                           | Cours Cottings   | Canad Char     |             |

#### SIP servers

Connect type: Volba typu komunikace telefonu s ostatními zařízeními sítě.

Registrar: Adresa registračního serveru VoIP SIP operátora. Standardně bývá použit port 5060

Proxy: Adresa proxy serveru.

Outbound proxy: Adresa outbound proxy.

Presence: Server pro správu uživatelských informací a ukládání odeslaných zpráv.

SMS: Server pro přijímání a odesílání SMS zpráv.

Outbound Proxy for SMS: Outbound server pro zasílnání SMS zpráv při použtí bran a NAT.

Use Loose Routing: Zapnutí volného směrování (je podporována stateful proxy).

#### Backup servers

Záložní sada nastavení serverů, které jsou využity v případě nedostupnosti hlavních SIP serverů.

#### SERVICE

| er   Service   Audio   Advanced |
|---------------------------------|
|                                 |
| **XX+# XX+* #X+#                |
|                                 |
|                                 |
| , 🗖 Enable                      |
|                                 |
|                                 |
| Epable                          |
|                                 |
|                                 |
|                                 |
|                                 |
| 🗌 Dial With Display Name        |
| RFC3264                         |
| tranfer-07 💌                    |
| 🗖 Enable                        |
| 🗌 Auto Answer 🗌 Event Talk      |
| Event Hold Event Conf           |
| Broadsoft 💌                     |
| Disable 🔽                       |
| Disable 🗸                       |
|                                 |
|                                 |

Dial plan: Funkce umožňující zahájení volby bez nutnosti stisknutí tlačítka <sup># sml</sup>. Odpovídá-li zadané číslo řetězci dial planu, je uskutečněna volba.

Auto prefix unset plan: Pozice pro vložení pravidel, vyjímek vkládání prefixu čísla.

Auto prefix replace plan: Funkce pro náhradu vkládaného prefixu. Napr. "001|007XX|004 -> 00755"

- Nahradí mezinárodní předvolbu 001 předvolbou 00755
- Nahradí 5 cifernou předvolbu začínající na 007 za 00755
- Nahradí předvolbu začínající na 004 za 00755
   Auto Prefix Unset Plan: Výjimky z funkce auto prefix.

V techto případech nebude přidán oblastní kód:

| - čísla začínající na 0  | <ul> <li>xxxx: 4 místná čísla</li> </ul> |
|--------------------------|------------------------------------------|
| - čísla začínající na 1  | - xxx: 3 místná čísla                    |
| - čísla začínající na *  | - xx: 2 místná čísla                     |
| - xxxxxx: 6 místná čísla | - x: 1 místná čísla                      |

xxxxx: 5 místná čísla

Reject plan: Zablokuje volbu přednastavených čísel nebo nebo číselných segmentů. Např 00421| 0800|0900

Call pickup code: Kód pro vyzvednutí volání ve skupině.

VMS code: Kód pro připojení na VMS (Voice message service) server. Zadáním kódu lze vyzvednout

hlasové zprávy. (musí být podporováno poskytovatelem) Call log: Pobočkové ID (uživatelský účet) musí být složen z písmen, né číslic. Hold type: Volba protokolu použitého pro přidržení hovoru. Transfer type: Způsob naložení s předáním hovoru. Přednastaveno 'transfer-07'. MWI subscribe: Zapnutí zobrazování přijatých zpráv na displeji. Remote call control: Umožnění vykonání označených funkcí ze spolupracujícího PC. Remote call control type: Nastavení standardu pro vzdálené řízení hovorů.

SMS: Nastavení SMS standardu.

#### AUDIO

| Home Ca   | ll Setup Ph  | one Setup          | Function S | etup 🛛 N | laintenance |     |  |  |
|-----------|--------------|--------------------|------------|----------|-------------|-----|--|--|
| Account   | Server       | Service            |            | udio     | Advan       | ced |  |  |
| • Audio O | ptions       |                    |            |          | _           |     |  |  |
| Silence   | Suppression  | Enable             |            |          |             |     |  |  |
| CNG       |              | ✓ Enable           |            |          |             |     |  |  |
| Echo C    | anceller OFF | 🗌 Enable           |            |          |             |     |  |  |
| DTMF \    | via RTP      | ✓ Enable ● RFC28   |            |          |             |     |  |  |
| DTMF F    | Payload Type | 101 (96            | ~127)      |          |             |     |  |  |
| DTMF      | 🖂 INFO M     | 1ethod             |            |          |             |     |  |  |
| INFO D    | DTMF         |                    |            |          |             |     |  |  |
| SRTP      | Disable      | ~                  |            |          |             |     |  |  |
| Handse    | 0 (-3)       | 7~18Decibe         |            |          |             |     |  |  |
| Headse    | 3 (-3;       | 7~18Decibe         |            |          |             |     |  |  |
| Speake    | 18 (-3:      | 18 (-37~18Decibel) |            |          |             |     |  |  |
| Preferre  | ed CODEC     |                    |            |          |             |     |  |  |
|           |              | Codec type         | e Time     | Enable   |             |     |  |  |
|           | C CODEC 1    | uLaw               | 20         |          |             |     |  |  |
| Down      | C CODEC 2    | ALaw               | 20         |          |             |     |  |  |
| DOW       | C CODEC 3    | 729A               | 20         |          |             |     |  |  |
|           | C CODEC 4    | 729B               | 20         |          |             |     |  |  |
|           |              |                    | -          |          |             |     |  |  |

#### Audio options

Silence suppression: Funkce potlačení ticha (VAD). Koncová zařízení zasílají audio signál jako tok RTP. Během ticha tedy není nutné nic posílat. Lze tak šetřit šířku pásma.

CNG: Během ticha v hovoru, nejsou-li vysílány žádné pakety, záleží na přijímané straně, jak tyto prodlevy interpretuje posluchači. Je-li funkce vypnuta, pak není v prodlevách slyšet nic, což je lidskému uchu nepřirozené. Ticho také navozuje pocit ukončeného, přerušeného spojení. Zapnutí funkce generuje slabý šum v tichých pauzách rozhovoru.

Echo canceller: Vypnutí funkce potlačení echa při hovoru.

DTMF via RTP: Zasílání DTMF tónů přes RTP.

DTMF Payload Type: Nastavení hodnoty payload pro rekonstrukci DTMF signálu. Defaultně je nastaveno 101.

DTMF via SIP: Zasílání DTMF tónů SIP protokolem. Volbu použijte v případě, že ji podporuje VoIP server.

Handset Mic: Nastavení cistlivosti mikrofonu sluchátka Headset Mic: Nastavení citlivosti mikrofonu náhlavní soupravy Speaker Mic: Nastavení citlivosti mikrofonu hlasitého telefonu INFO DTMF type: Způsob zasílání DTMF prostřednictvím SIP.

#### Preferred CODEC

Menu pro zvolení použitého kodeku a jeho priority.

#### **A**DVANCED SETTING

| Hom    | e Call Setup                     | Phone Setup Function S | etup Maintenand | ce      |
|--------|----------------------------------|------------------------|-----------------|---------|
| Accour | nt   Server                      | Service                | Audio   Ad      | lvanced |
|        | Advanced SIP Config              |                        |                 |         |
|        | Local SIP Port                   | 5060 (default 5060     | )               |         |
|        | Register Expiration              | 3600 (in seconds)      |                 |         |
|        | Register Retry Int<br>On Failure | al 10 (in seconds)     |                 |         |
|        | Proxy-Require He                 | er                     |                 |         |
|        | Ping Interval                    | 0 (in seconds)         |                 |         |
|        | SIP T1 Timer                     | 500 (in millise        | conds)          |         |
|        | SIP T2 Timer                     | 4000 (in millise       | conds)          |         |
|        | SIP MAX. Transad<br>Timer        | n 32000 (in millise    | conds)          |         |
|        | PRACK                            | Disabled 🔽             |                 |         |
|        | DNS Cache                        | In One Call 🖌          |                 |         |
|        | Match To Tag                     | 🔽 Enable               |                 |         |
|        | Unregister on boot               | 🛛 🗌 Enable             |                 |         |
|        | SIP Session Timer                |                        |                 |         |
|        | Max. Time                        | 0 (in seconds)         |                 |         |
|        | Min. Time                        | 0 (in seconds)         |                 |         |
|        | Force Session Tim                | 🔲 Enable               |                 |         |
|        | SIP Presence Timer               |                        |                 |         |
|        | Register Expiration              | 3600 (in seconds)      |                 |         |
|        | Register Retry Int<br>On Failure | val 60 (in seconds)    |                 |         |
|        | Subscribe Expirati               | 3600 (in seconds)      |                 |         |
|        | RTP/RTCP                         |                        |                 |         |
|        | RTP Port                         | 3000 ~ 3006 (1024      | ~65532)         |         |
|        | RTCP Port                        | 3001 ~ 3007 (102)      | 5~65533)        |         |
|        | RTCP Interval                    | 15 (in seconds)        |                 |         |
|        |                                  | ave Settings Cance     | el Changes      |         |

#### Advanced SIP config

Local SIP port: Místní SIP port . Standardně je používán pro UDP port 5060.

Register expiration: Doba pro opakovanou přeregistraci uživatele.

Register retry interval on failure: Ztratí-li registrační server kontakt s uživatelem, bude na displeji zobrazeno "No Service" a není pak možné uskutečnit ani přijmout hovor. Telefon se bude pokoušet opětovně zaregistrovat v nastaveném intervalu.

Proxy-require header: Není určeno pro běžné nastavení. Nastavte v případě použití proxy se speciálními funkcemi.

Ping interval: Interval zasílání požadavků Invite serveru pro udržení relace. Není nutné běžně nastavovat.

SIP T1 timer/SIP T2 timer/SIP max transaction timer: SIP T2 časovač definuje maximální interval pro

opakované vysílání INVITE při použítí nespolehlivého přenosu např. UDP. Opakování přenosu začíná za dobu T1 a násobí se až do dosažení doby T2, viz př.: T1 = 0.5s, T2 = 4s, Max Timer = 32s Opakování intervalů bude: 0.5s, 1s, 2s, 4s, 4s, 4s, 4s, 4s, 4s, 4s, 4s = 32s

PRACK: Zapnutí funkce potvrzování dočasné odezvy SIP zprávami. Spolehlivost jejich doručení je závislá na celé trase. Funkce není kompatibiliní s proxy servery dle RFC2543..

DNS cache: Ukládá DNS informace, aby je nebylo nutné překládat při každém dotazu na DNS

#### SIP session timer

Časovač, který automaticky rozpojí hovor po kontrole stavu linky na základě nastavené doby. Pro přesné nastavení kontaktujte poskytovatele.

Max time: Max. doba průběhu relace.

Min time: Min doba průběhu relace.

Force session timer: Výhradní časovač relace. Aktivuje časovač bez ohledu na protistranu.

#### **RTP/RTCP**

RTP/RTCP Internetový protokol pro vysílání dat (audia, videa) v reálném času. (RTP však sám o sobě negarantuje reálné doručení dat).

RTP port: Nastavení čísla RTP portu

RTCP port: Nastavení čísla RTCP portu

RTCP interval: Interval pro zasílání RTCP.

### Nastavení telefonu

#### PHONE PASSWORD

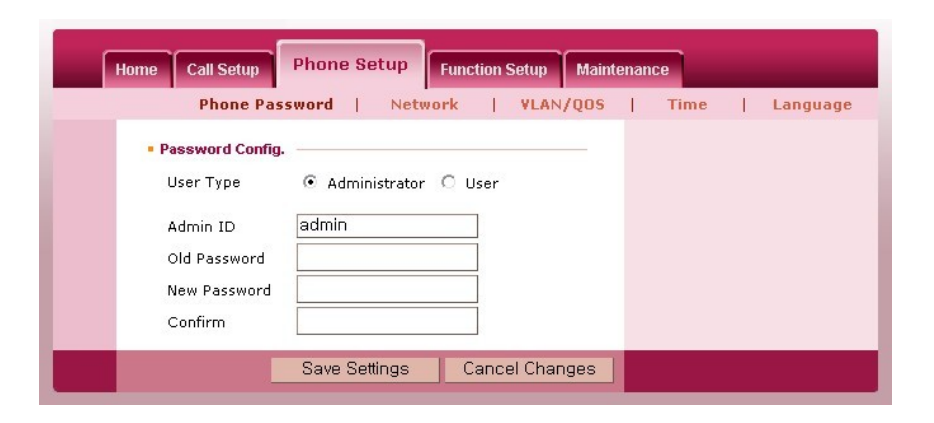

Menu pro změnu hesla uživatelského a administrátorského účtu telefonu.

Každý účet má své vlastní heslo.

Defaultně jsou přednastavena tato hesla

Uživatel "user" ; heslo: "0000"

Uživatel "admin"; heslo: "9999"

#### NETWORK

| Home Call Setup Pho                   | ne Setup      | Function Setur | Mainte | nance        |     |
|---------------------------------------|---------------|----------------|--------|--------------|-----|
| Phone Passwor                         | d   Net       | work   YL/     | AN/QOS | Time   Langu | iag |
| IP Address                            |               |                |        |              |     |
| <ul> <li>Automatically ass</li> </ul> | igned via DHC | CP 🗹 Caching I | DHCP   |              |     |
| C Statically configur                 | ed as:        |                |        |              |     |
| IP Address                            |               |                |        |              |     |
| Subnet Mask                           | 255.255.2     | 55.0           | ]      |              |     |
| Default Router                        |               |                | ]      |              |     |
| C PPPoE(ADSL)                         |               |                |        |              |     |
| User ID                               |               |                | ]      |              |     |
| Password                              |               |                |        |              |     |
| mss                                   | 1452          |                | ]      |              |     |
| DNS Server                            |               |                |        |              |     |
| Primary DNS                           | 168.126.6     | 3.1            | ]      |              |     |
| Secondary DNS                         | 168.126.6     | 3.2            | ]      |              |     |
| • NAT                                 |               |                |        |              |     |
| C Enable                              |               |                |        |              |     |
| Private IP of PC Port                 | 192,168.0     | .1             | ]      |              |     |
| <ul> <li>Disable(Switch Hu</li> </ul> | ıb Mode)      |                |        |              |     |
| <ul> <li>DHCP Server</li> </ul>       |               |                |        |              |     |
| 🥅 Enable                              |               |                |        |              |     |
| Starting Address                      | 192.168.0.    | 100            |        |              |     |
| Number Of CPE                         | 1             |                |        |              |     |
| Web Config                            |               |                |        |              |     |
| Port                                  | 8000          |                |        |              |     |
|                                       | - Cotting-    | Concel Ch      | 00000  |              | -   |

### IP address

V menu lze vybrat dynamické nebo statické přidělování IP adresy. Zvolte nastavení dle konfigurace vaší sítě.

Caching DHCP: Vyberte ve větších sítích v případě problémů s DHCP a pokud požadujete přidělování stejné IP adresy.

#### DNS server

Zadejte primární a sekundární IP adresu DNS serveru.

#### NAT

Zapnutí a vypnutí překladu IP adres pro PC port.

## DHCP server

Při použití NAT nastavte parametry DHCP serveru pro port PC.

#### Web Config

Nastavení portu pro přístup z WEBu. Defaultně je nastaveno "8000".

VLAN/QoS

Nastavení má za úkol zvýšit kvalitu přenášených informací v síti. Konkrétní funkce VLAN/QoS vyžaduje spolupráci dalších síťových zařízení.

| Home Call Setup Pho | one Setup Function Setup | Maintenance              |
|---------------------|--------------------------|--------------------------|
| Phone Passwor       | d   Network   VLA        | AN/QOS   Time   Language |
| - VLAN              |                          |                          |
| 🗔 Enable            |                          |                          |
| Phone PVID          | (0~4094)                 |                          |
| PC Port             | 🖲 Tag 🔘 Untag            |                          |
| PC PVID             | 0~4094)                  |                          |
| • QOS               |                          |                          |
| 802.1p              |                          |                          |
| Phone Priority      | 0~7)                     |                          |
| PC Priority         | 0~7)                     |                          |
| IP QOS              | 🗖 Enable                 |                          |
| SIP ToS             | 0~255)                   |                          |
| RTP ToS             | (0~255)                  |                          |
| Save Settings Ca    | ancel Changes Defa       | ault                     |

### VLAN

VLAN – Virtual Lan dle, IEEE 802.1Q umožňuje rozdělení zařízení dle jejich portů, MAC, IP bez ohledu na jejich fyzické umístění s cílem zlepšit jejich funkci. Telefon umožňuje samostatné nastavení PVID VLAN jak pro LAN tak PC port.

#### QoS

Nastavení priorit pro přenos video a multimediálních informací telefonem

Pozn.: ToS - Type of Services označuje část IP hlavičky. Může být nastavena v rozsahu 0 až 255

Pozn.: 802.1p -QoS vrstvy 2 zabezpečující seskupování dat dle priority. Může být použia spolu s 802.1Q pro nastavení přenosů ve VLAN.

Тіме

| Home Call Setup Phor  | e Setup      | Function Setup | Maintenanc | e    |          |
|-----------------------|--------------|----------------|------------|------|----------|
| Phone Password        | Netv         | vork   YLAN    | /qos       | Time | Language |
| Time Zone             |              |                |            |      |          |
| GMT+9:00 (Japan, Ko   | rea, Yakutsi | k)             | ~          |      |          |
| Daylight Savings Time | 🗌 Enable     | э              |            |      |          |
| Begin Time            | 000000 (     | in MMDDHH)     |            |      |          |
| End Time              | 000000 (     | in MMDDHH)     |            |      |          |
| • NTP                 |              |                |            |      |          |
| NTP                   | 🔽 Enable     | 9              |            |      |          |
| NTP Server 1          | asia.pool    | l.ntp.org      |            |      |          |
| NTP Server 2          | pool.ntp.    | org            |            |      |          |
| Sav                   | e Settings   | Cancel Char    | iges       |      |          |

Telefon umožňuje jak automatické (pomocí NTP) tak manuální nastavení systémového času.

Time Zone: Časová zóna vaší lokality

Daylight Savings Time: funkce korigující posun letního času

NTP Server: zadání adresy časového serveru pro automatické nastavení času

#### LANGUAGE

Nastavení jazyka displeje telefonu.

| Home | Call Setup | Phone S | etup   | Function | Setup   | Maint | enan | ce   |    |          |
|------|------------|---------|--------|----------|---------|-------|------|------|----|----------|
|      | Phone Pa   | ssword  | Netw   | ork      | VLAN    | /QOS  | 1    | Time | I. | Language |
| • L/ | ANGUAGE    |         |        |          |         |       |      |      |    |          |
| L    | ANGUAGE    | k       | OREAN  | *        |         |       |      |      |    |          |
|      | 1          | Save Se | ttings | Canc     | el Char | nges  | 1    |      |    |          |

## Nastavení funkcí

FUNCTIONS

| Home Call Se        | etup Phone Setup      | Function Setup      | Maintenance      |           |
|---------------------|-----------------------|---------------------|------------------|-----------|
|                     | Functions             | s   Speed Dial Key  | MultiNumber Ring | Phonebook |
| • Phone Fun         | ctions                |                     |                  |           |
| Default R           | ing Type Hilly 4      |                     |                  |           |
| Auto Ans            | wer Disable           | ~                   |                  |           |
| Forwardin           | ng Call No.           |                     |                  |           |
| Auto Ans<br>IDs     | wer Caller            |                     |                  |           |
| Auto Ans<br>Headset | wer With 🔲 Enable     |                     |                  |           |
| Call Wait           | ing 🔽 Enable          |                     |                  |           |
| Auto Dial           | Enable                |                     |                  |           |
| Dial 1              | Timeout 5 (in         | seconds)            |                  |           |
| Calling Ti          | imeout 0 (in          | seconds)            |                  |           |
| Auto Pref           | iix 🗌 Enable          |                     |                  |           |
| Prefi               | ×                     | ffhook Add 🗌 Enable |                  |           |
| Outbound            | d Tone 🛛 🗌 Enable     |                     |                  |           |
| Outb                | ound Code 🚺 (0        | ~999)               |                  |           |
| PSTN                | J Dial Tone 🔲 Enable  |                     |                  |           |
| DTM                 | Trunk 💿 POTS          | C IP                |                  |           |
| Hook Flas           | sh Interval 0         | (in milliseconds)   |                  |           |
| Offhook (           | Call 🗌 Enable         |                     |                  |           |
| Call I              | Number                |                     |                  |           |
| PSTN Hod            | ok Flash 0            | (in milliseconds)   |                  |           |
| Auto PST            | N Redirect 🔲 Enable   |                     |                  |           |
| Outsi               | ide Prefix            |                     |                  |           |
| FXO Offh<br>Busy    | ook On Sip 🔲 Enable   |                     |                  |           |
| Disable P           | 'STN Button 🔲 Disable |                     |                  |           |
| Call Log            | Type C Split (        | • Whole             |                  |           |
|                     | Save Setting          | s Cancel Chang      | ges              |           |

Default Ring Type

Základní melodie vyzvánění. Volba "Ring 10" značí vypnuté vyzvánění (bliká pouze LED).

### Auto Answer

Nastavení způsobu nakládání s příchozím voláním.

| Disable         | * |
|-----------------|---|
| Disable         |   |
| Call Forwarding |   |
| Do Not Disturb  |   |
| Always Auto     |   |

Disable: Volání vyzvedne ručně uživatel, funkce vypnuta

Call Forwarding: Zapnuté přesměrování hovoru (musí být zadáno číslo přesměrování).

Do not disturb: Všechna příchozí volání jsou blokována. Volajícímu je zobrazeno "busy" nebo "no answer" na displeji telefonu.

Always auto: všechna příchozí volání budou vyzvenuta automaticky (tj. Bez vyzvednutí sluchátka).

Call waiting

Zapnutí funkce čekajícího volání – Call Waiting.

Auto answer with headset: Aktivace automatického provozu s náhlavní soupravou.

Auto Dial: Zapnutí automatického vytočení čísla (není nutné stisknout #).

Dial Timeout: Doba, za kterou bude zadané tel. číslo automaticky vytočeno po zadání posledního znaku.

Calling Timeout: Doba, kterou je po volbě čísla vyčkáváno na vyzvednutí volání.

Auto Prefix: Pozice pro zadání často používaného prefixu telefonního čísla.

Outbound Tone: Generování jiného ochozího tónu než je pobočkový.

PSTN Dial Tone: Tón generovaný v pobočkovém systému při vytočení kódu (např. 0) pro přístup k veřejné tel. síti.

DTMF Trunk: Výběr DTMF tónu aplikovaného po volbě čísla

Hook Flash Interval: Nastavení doby FLASH. Standardně bývá 100ms.

Offhook Call: Nastavení nouzového čísla, které bude automaticky vytočeno po vyzvednutí sluchátka.

PSTN Hook Flash: Není využito.

Auto PSTN Redirect: Není využito.

FXO Offhook On SIP: Není využito.

Disable PSTN button: Není využito.

Call Log Type: Způsob využití kapacity paměti pro příchozí/odchozí/ztracené hovory. Split: 60 pozic je rozděleno po 20 pro každý seznam. Whole: 60 pozic je sdíleno všemi seznami.

#### SPEED DIAL KEY

### MENU PRO PŘIŘAZENÍ TELEFONNÍCH ČÍSEL TLAČÍTKŮM PŘÍMÉ VOLBY (HOTKEY)

|      |                 | Functions   Speed | Dial Key   MultiN | umber Ring   Phon |
|------|-----------------|-------------------|-------------------|-------------------|
| • Sp | eed Dial Keys — |                   |                   |                   |
|      | Key No.         | Phone No.         |                   |                   |
|      | Key 1           |                   |                   |                   |
|      | Key 2           |                   |                   |                   |
|      | Кеу З           |                   |                   |                   |
|      | Key 4           |                   |                   |                   |
|      | Key 5           |                   |                   |                   |
|      | Key 6           |                   |                   |                   |

Jednotlivé řádky odpovídají následujícím tlačítkům.

| 2 |  |
|---|--|
| 5 |  |

#### MULTINUMBER RING

|       |                  | Functions   Spe | ed Dial Key   MultiNumber Ring   Phon |
|-------|------------------|-----------------|---------------------------------------|
| • Mut | ti-Number Ring — |                 |                                       |
| No.   | Ring Type        | Phone No.       | Name                                  |
| 1     | Default 🖌        |                 |                                       |
| 2     | Default 🖌        |                 |                                       |
| з     | Default 🖌        |                 |                                       |
| 4     | Default 🖌        |                 |                                       |
| 5     | Default 🔽        |                 |                                       |

Telefon podporuje až 5 (příchozích) telefonních čísel. Pro každé číslo lze nastavit samostatné vyzvánění.

Pozn.: Tato funkce závisí na vlastnostech sítě poskytovatele.

| Hon      | ne Call Setup    | Phone Setup Fun | ction Setup Maint     | enance               |     |
|----------|------------------|-----------------|-----------------------|----------------------|-----|
|          |                  | Functions       | Speed Dial Key   Mult | iNumber Ring   Phone | ebo |
| Pho      | nebook           |                 |                       |                      |     |
| <b>v</b> | Enable Speed Dia | al No.          |                       |                      |     |
| • Рапе   | - 1              |                 |                       |                      |     |
| No.      | Ring Type        | Name            | Phone No.             |                      |     |
| 00       | Default 🖌        |                 |                       | ×                    |     |
| 01       | Default 🖌        |                 |                       | ×                    |     |
| 02       | Default 🖌        |                 |                       | ×                    |     |
| 03       | Default 🖌        |                 |                       | ×                    |     |
| 04       | Default 🖌        |                 |                       | ×                    |     |
| 05       | Default 🖌        |                 |                       | ×                    |     |
| 06       | Default 🖌        |                 |                       | ×                    |     |
| 07       | Default 🖌        |                 |                       | ×                    |     |
| 08       | Default 🖌        |                 |                       | ×                    |     |
| 09       | Default 🖌        |                 |                       | ×                    |     |
|          |                  | 410101415161    | 710101401 Nov4        |                      |     |
|          |                  | 1 2 3 4 5 6     | ( 8 9 10  Mext        |                      |     |
|          |                  |                 |                       | 1                    |     |

Do telefonního seznamu lze uložit až 100 tel čísel se jmény. Každému tel. číslu lze přiřadit jednu z deseti vyzváněcích melodii.

Enable Speed dial No.: Je-li vybráno, pak lze volit tel. čísla ze jmenného seznamu zadáním jejich pořadového čísla a stisknutím # např. číslo z pozice "00" lze vytočit zadáním 00 a #.

| Pozn.: | Před přechodem na další stránku seznamu, uložte provedené změny.                                         |
|--------|----------------------------------------------------------------------------------------------------|
| Pozn.: | Na každou stránku seznamu můžete uložit položky s různým významem (soukromé, pracovní). Při prohledávání |
|        | seznamu z telefonu, jsou prázdné položky vynechány.                                                      |

## Management telefonu

**R**евоот

Menu restartování telefonu.

| Home | Call Setup                                                          | Phone Setup | Function Setup | Maintenance                          |
|------|---------------------------------------------------------------------|-------------|----------------|--------------------------------------|
|      |                                                                     | Reboot      | Factory De     | fault   Auto Provision   S/W Upgrade |
| = IP | IP Phone Reboot  Press the "Schoot!!" button to reboot the bardware |             |                |                                      |
|      |                                                                     |             | Reb            | pot!!                                |

#### **F**ACTORY DEFAULT

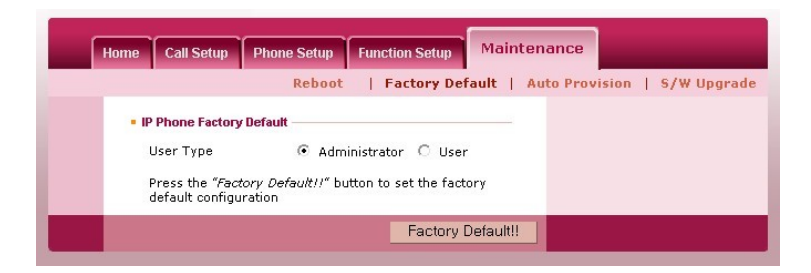

Menu pro resetování telefonu do továrního nastavení. Resetováním budou ztraceny všechny uložené informace (např. i telefonní seznam).

#### AUTO PROVISION

| [ | Home                                                                                                    | Call Setup                                                                                                    | Phone Setup   | Function Setup | Maintena    | ance         |             |
|---|----------------------------------------------------------------------------------------------------|----------------------------------------------------------------------------------------------------|---------------|----------------|-------------|--------------|-------------|
|   |                                                                                                    |                                                                                                    | Reboot        | Factory De     | fault   Aut | to Provision | S/W Upgrade |
|   | а -<br>1<br>2<br>3<br>3<br>3<br>3<br>3<br>3<br>4<br>4<br>5<br>5<br>3<br>3<br>5<br>5<br>7<br>7<br>7<br>7<br>7 | uto Provision<br>Enable<br>Provision Type<br>Max. Try<br>Server Address<br>D<br>Password<br>CGI<br>CGI<br>Default File Nar<br>Boot Time Trial<br>Frial Interval<br>Frial Time | HTTP (1 ~ 10) | s)<br>~24)     |             |              |             |
|   |                                                                                                    | [                                                                                                    | Save Settings | Cancel C       | hanges      |              |             |

Aktualizace software a nastavení telefonu.

Auto provision umožňuje vzdálenou, automatickou konfiguraci telefonu (změnu nastavení). Funkci lze nastavit jak z menu telefonu, tak i Web menu. Konfigurační soubor může být umístěn buď na HTTP nebo na TFTP serveru. Konfigurační soubor má název "MAC.cfg". Kde MAC je MAC adresa daného telefonu.

Např. Je-li Mac adresa "00:11:A9:00:6D:00"; jméno souboru bude "0011A006D00.cfg".

Nahrání souboru lze provést 3 způsoby.

- 1. DHCP TFTP: Upgrade prostřednictvím TFTP serveru jehož adresa je získána z DHCP.
- 2. Static TFTP: Upgrade prostřednictvím TFTP serveru zadáním statické IP (obvykle port 69).
- 3. HTTP: Upgrade prostřednictvím HTTP serveru (obvykle port 80).

Menu pro manuální upgrade software (OS) telefonu. Automaticky lze software upgradovat prostřednictvím Auto povision.

### Web upgrade

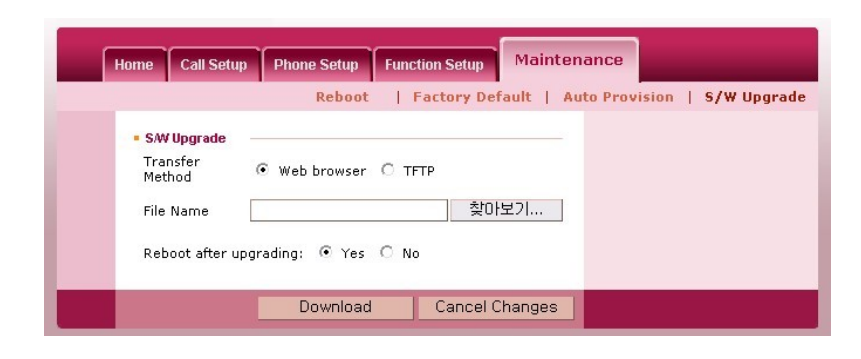

Zadejte nebo vyberte jméno souboru a stiskněte Download.

## TFTP upgrade

| Internet SIP Phone IP250-C2                                                                             |
|----------------------------------------------------------------------------------------------------|
| Home Call Setup Phone Setup Function Setup Maintenance                                                  |
| Reboot   Factory Default   Auto Provision   S/W Upgrade                                                 |
| SW Upgrade Transfer Method C Web browser  TFTP File Name TFTP Server Reboot after upgrading:     Yes No |
| Download Cancel Changes                                                                                 |

Zadejte jméno souboru a jeho umístění na TFTP serveru a stiskněte Download.

# Přílohy

Klávesové zkratky administrátorského režimu

|                                                                                                    | Menu               | Po s                   | tisknutí tlačítka Hold A |
|----------------------------------------------------------------------------------------------------|--------------------|------------------------|--------------------------|
|                                                                                                    | Textová zpráva     | 1                      | 1                        |
|                                                                                                    | Nová zpráva        | 1                      | 2 ABC                    |
| 2                                                                                                    | Hlasová zpráva     | 1                      | 3 DEF                    |
| Dráv                                                                                                    | Odeslat zprávu     | 1                      | 4 GHI                    |
| Z Z                                                                                                    | Vymazat zprávau    | 1                      | 5 јкі                    |
|                                                                                                    | Paměť zpráv        | 1                      | 6 MNO                    |
|                                                                                                    | Spam               | 1                      | 7 PGRS                   |
|                                                                                                    | SW verze           | 2 ABC                  | 1                        |
|                                                                                                    | IP adresa          | 2 ABC                  | 2 ABC 1                  |
| e e                                                                                                    | Maska sítě         | 2 лвс                  | 2 ABC 2 ABC              |
| nac                                                                                                    | Brána              | <b>2</b> ABC           | 2 ABC 3 DEF              |
| for                                                                                                    | DNS1               | 2 ABC                  | 2 мвс 4 ент              |
| <u> </u>                                                                                                    | DNS2               | 2 ABC                  | 2 ABC 5 JKL              |
|                                                                                                    | Тур ІР             | 2 лвс                  | 2 ABC 6 MNO              |
|                                                                                                    | Tel. číslo         | <b>2</b> ABC           | 3 DEF                    |
|                                                                                                    | MAC adresa         | 2 ABC                  | 4 сні                    |
|                                                                                                    | Melodie            | 3 DEF                  |                          |
|                                                                                                    | Čekající volání    | 3 DEF                  | 2 ABC                    |
|                                                                                                    | Ochozí tón         | 3 DEF                  | 3 DEF                    |
| e                                                                                                    | Pickup             | 3 DEF                  | <b>4</b> <sub>БНІ</sub>  |
| l in the second second se | Rychlá volba       | 3 DEF                  | 5 лк.                    |
| L L                                                                                                    | Prefix             | 3 DEF                  | 6 MNO                    |
|                                                                                                    | Blokování hovorů   | 3 DEF                  | 7 PGRS                   |
|                                                                                                    | CFA                | 3 DEF                  | 8 TUV                    |
|                                                                                                    | DND                | 3 DEF                  | 9 wxxz                   |
|                                                                                                    | Průvodce           | 4 сні                  | 1                        |
|                                                                                                    | Síť                | 4 сні                  | 2 ABC                    |
|                                                                                                    | Služba             | <b>4</b> <sub>6н</sub> | 3 def                    |
| ĴU                                                                                                    | NAT                | 4 сні                  | 4 вні                    |
| ave                                                                                                    | VLAN               | <b>4</b> <sub>6н</sub> | 5 JKL                    |
| last                                                                                                    | ToS                | 4 сні                  | 6 mno                    |
| 2                                                                                                    | Message Lock       | <b>4</b> <sub>6н</sub> | 7 PGRS                   |
|                                                                                                    | Kontrast           | <b>4</b> <sub>6н</sub> | 8 TUV                    |
|                                                                                                    | Jazyk              | 4 GHI                  | 9 wxxyz                  |
|                                                                                                    | Aktualizace        | 5                      | 1                        |
|                                                                                                    | Tovární resetování | 5 JM                   | 2 ABC                    |
| l Zis                                                                                                    | Test aktualizace   | 5                      | 3 DEF                    |
| Se                                                                                                    | Změna OS           | 5                      | <u> </u>                 |
|                                                                                                    | Restart            | J JKL                  |                          |
|                                                                                                    |                    | O MNO                  |                          |

## Základní provozní a chybová hlášení

| Zobrazení     | Význam                                                                                                    |
|---------------|----------------------------------------------------------------------------------------------------|
| Duplic.Adresa | IP adresa zařízení je shodná s IP adresou jiného zařízení<br>v segmentu sítě                                      |
| LAN Odpojena! | Ethernet kabel byl odpojen z portu LAN, Zařízení na<br>protější straně kabelu není aktivní                        |
| Spatna Volba  | Volané tel. číslo není ústřednou přiděleno                                                                        |
| svc           | lkona bliká:<br>Telefon se pokouší zaregistrovat pod neplatným účtem<br>nebo duplicitním účtem "Sluzba Odmitnuta" |
| PC LAN        | LAN: Bliká - Není připojejení k síti<br>PC: Nesvítí - PC port není zapojen                                        |

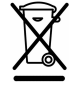

Nakládání s nepotřebným elektrickým a elektronickým zařízením

Tento symbol umístěný na výrobku nebo jeho balení upozorňuje, že by s výrobkem po ukončení jeho životnosti nemělo být nakládáno jako s běžným odpadem z domácnosti. Místo toho by měl být odložen do sběrného místa určeného k recyklaci elektronických výrobků a zařízení. Dodržením této instrukce zabráníte negativním dopadům na životní prostředí

a zdraví lidí, které naopak může být ohroženo nesprávným nakládáním s výrobkem při jeho likvidaci. Recyklováním materiálů, z nichž je výrobek vyroben, pomůžete zachovat přírodní zdroje. Pro získání dalších informací recyklaci tohoto výrobku kontaktujte prosím místní orgány stání správy, místní firmu zabezpečující likvidaci a sběr odpadů nebo prodejnu, v níž jste výrobek zakoupili.

Prodej a servis: INTERBELL, s.r.o. Čechyňská 16 □ Brno CZ-602 00 <u>http://www.interbell.cz</u> Prodej: tel. 543 423 511, fax.: 543 217 212, sales@interbell.cz Servis: tel.: 543 423 530, fax.: 543 423 533, servis@interbell.cz